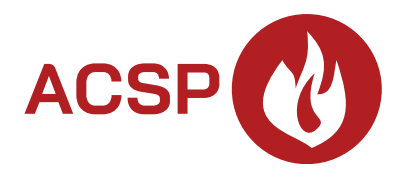

# Brandmeldsysteem ACSP-402 Firmware versie 1.00

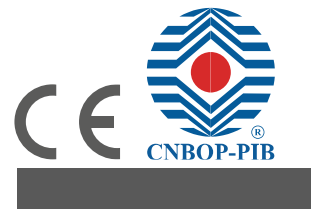

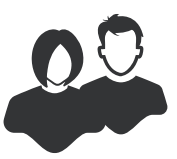

GEBRUIKERSHANDLEIDING

acsp-402\_u\_nl 06/23

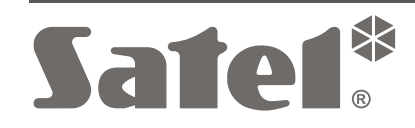

SATEL sp. z o.o. • ul. Budowlanych 66 • 80-298 Gdańsk • POLAND tel. +48 58 320 94 00 **www.satel.pl** 

## BELANGRIJK

Voordat u gebruik gaat maken van het brandmeldsysteem dient u deze handleiding zorgvuldig door te lezen, om zo fouten te voorkomen welke tot het niet functioneren of beschadigen van de apparatuur kan leiden.

Wijzigingen, modificaties of reparaties welke uitgevoerd worden door een niet geautoriseerd persoon door de fabrikant, zal het recht op garantie doen vervallen.

SATEL streeft ernaar de kwaliteit van haar producten voortdurend te verbeteren, wat kan resulteren in wijzigingen van de technische specificaties en software. De actuele informatie over de aangebrachte wijzigingen is beschikbaar op de website. Bezoek ons op: https://support.satel.pl

De volgende symbolen kunnen in deze handleiding gebruikt worden:

- i opmerking,
  - waarschuwing.

| 1. | Intro       | oductie                                                                          | 3                 |  |  |  |
|----|-------------|----------------------------------------------------------------------------------|-------------------|--|--|--|
| 2. | Voorpaneel  |                                                                                  | 3                 |  |  |  |
|    | 2.1         | 1 Led indicaties                                                                 |                   |  |  |  |
|    | 22          | Knoppen                                                                          | 6                 |  |  |  |
|    | 2.3         | Systeemstatus indicatie                                                          | 7                 |  |  |  |
| 2  | Pod         | adionina                                                                         |                   |  |  |  |
| э. |             |                                                                                  |                   |  |  |  |
|    | 3.1         | 2 4 4 Niveau 4 (1.1) alle gebruikere                                             | öö                |  |  |  |
|    |             | 3.1.1 Niveau 1 (L1) – alle gebruikers                                            | o                 |  |  |  |
|    | <u> </u>    | 3.1.2 Niveau 2 (L2) – bevoegue gebruikers                                        | 9<br>0            |  |  |  |
|    | 3.Z         |                                                                                  | 9                 |  |  |  |
|    | 3.3         | Gebruikersmenu                                                                   | 9                 |  |  |  |
|    |             | 3.3.1 Door net menu havigeren en de functies starten                             | 9                 |  |  |  |
|    |             | 3.3.2 Informatie over systeemelementen                                           | 10                |  |  |  |
|    |             | 3.3.4 Lijst met gebruikersfuncties                                               |                   |  |  |  |
|    | 3 /         | Bodioning on nivoau 1                                                            | 11<br>1 <i>1</i>  |  |  |  |
|    | 5.4         | 3/1 De akoestische signalering uitzetten on de brandmeldcentrale / nevennangel   | + ۱<br>1 <i>۸</i> |  |  |  |
|    |             | 3.4.1 De accestische signalering uizetten op de brandmeidcentrale / nevenparieer | 14<br>1 <i>4</i>  |  |  |  |
|    |             | 3.4.3 Het alarm logboek bekijken                                                 | 14                |  |  |  |
|    |             | 3 4 4 Bekijken van het logboek                                                   | 15                |  |  |  |
|    |             | 3.4.5 De huidige storingen bekijken                                              |                   |  |  |  |
|    |             | 3.4.6 De uitschakelingen bekijken                                                |                   |  |  |  |
|    |             | 3.4.7 De test bekijken                                                           |                   |  |  |  |
|    |             | 3.4.8 De systeeminformatie bekijken                                              | 16                |  |  |  |
|    | 3.5         | Bediening op niveau 2                                                            | 16                |  |  |  |
|    |             | 3.5.1 Inschakelen / uitschakelen van de uitgestelde alarm mode                   | 16                |  |  |  |
|    |             | 3.5.2 De bedieningsmodus van het brandmeldsysteem wijzigen: Beheer aanwezig / Be | heer              |  |  |  |
|    |             | afwezig                                                                          | 16                |  |  |  |
|    |             | 3.5.3 Procedure bij een brandalarm                                               | 16                |  |  |  |
|    |             | 3.5.4 De signaalgevers in / uitschakelen                                         |                   |  |  |  |
|    |             | 3.5.5 Procedure bij het signaleren van een storing                               | 17                |  |  |  |
|    |             | 3.5.6 De systeemelementen uitschakelen                                           | <i>1</i> 11       |  |  |  |
|    |             | 3.5.7 De systeemelementen testen                                                 |                   |  |  |  |
|    |             | 3.5.8 Diagnose                                                                   | 20                |  |  |  |
|    |             | 3.5.9 De liju en udium instellen                                                 | ∠ı<br>21          |  |  |  |
| A  | ***         |                                                                                  |                   |  |  |  |
| 4. | AUC         | SP Solt programma                                                                |                   |  |  |  |
|    | 4.1         | Menubalk in het ACSP Soft programma                                              |                   |  |  |  |
|    | 4.2         | Systeem menu                                                                     |                   |  |  |  |
|    | 4.3         | Configuratiemenu                                                                 |                   |  |  |  |
|    |             | 4.3.1 "Configuratie" scherm                                                      | 23                |  |  |  |
|    |             | 4.3.2 "Software taal" scherm                                                     |                   |  |  |  |
|    |             | 4.3.3 Communicatie tot stand brengen met net brandmeidsysteem                    |                   |  |  |  |
|    | 4.4         | Adresseerbare elementen                                                          | 24                |  |  |  |
|    |             | 4.4.1 Ingang / uligang status                                                    |                   |  |  |  |
|    |             | 4.4.2 Diagnostische gegevens                                                     | ∠0<br>27          |  |  |  |
|    |             | 4.4.5 Elementen uitschakelen/testen                                              | 21<br>28          |  |  |  |
|    |             | 4.4.5 Detectordiagnostiek                                                        | 20                |  |  |  |
|    | 45          |                                                                                  | 20                |  |  |  |
|    | 4.5         | 4 5 1 Venster "Gebeurtenissen filter"                                            |                   |  |  |  |
|    | 46          | Alarmen                                                                          |                   |  |  |  |
|    | ⊿ 7         | STORINGEN                                                                        | ວາ<br>ຊາ          |  |  |  |
|    | י.ד<br>⊿ ג  | Speciale functies                                                                | <br>גע            |  |  |  |
|    | ט.ד-<br>⊿ Ω | Afdrukkon                                                                        | ری<br>مر          |  |  |  |
|    | 4.5         |                                                                                  |                   |  |  |  |

| 2  |     |              |              | ACSP-402 | SATEL |
|----|-----|--------------|--------------|----------|-------|
|    |     | 4.9.1        | Configuratie |          |       |
|    |     | 4.9.2        | Testrapport  |          |       |
| 5. | VAP | SP toep      | bassing      |          |       |
|    | 5.1 | -<br>Eigenso | happen       |          |       |
|    | 5.2 | De app       | installeren  |          |       |
|    | 5.3 | De app       | starten      |          |       |
|    | 5.4 | Beschri      | jving        |          |       |

## 1. Introductie

Deze handleiding beschrijft de bediening van het ACSP-402 adresseerbare brandmeldsysteem. Er wordt ook beschreven hoe u het paneel op afstand kunt bedienen met behulp van het APSP-402 nevenpaneel en de VAPSP-app.

## 2. Voorpaneel

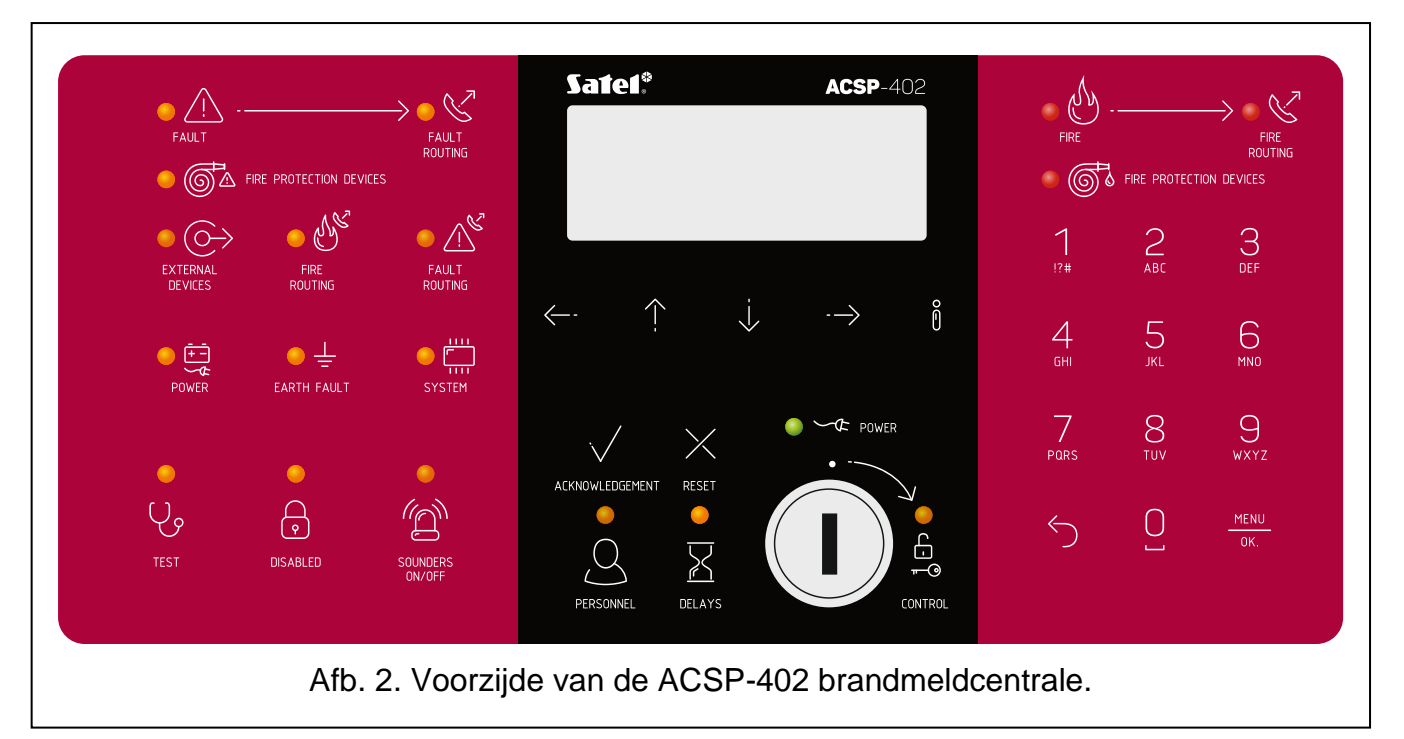

De voorpanelen van het ACSP-402 brandmeldsysteem en het APSP-402 nevenpaneel bevatten dezelfde elementen:

- Leds die de status van de brandmeldcentrale en externe apparaten aangeven.
- LCD scherm voor:
  - het brandmeldsysteem bedienen,
  - informatie over het brandalarm weergeven,
  - berichten weergeven over uitschakelingen, tests en storingen,
  - bekijk de lijst met huidige uitschakelingen, tests en storingen,
  - bekijk het alarm- en gebeurtenislogboek.
- Knoppen om het brandmeldsysteem te bedienen.
- Sleutelschakelaar om toegang te krijgen op niveau 2 (zie: "Toegangsniveaus" p. 8).

#### 2.1 Led indicaties

De led indicatoren op het brandmeldsysteem en het nevenpaneel werken op dezelfde manier. Het enige verschil is de gele

| Led    | Label [kleur]                    |                      | Indicaties                                                                                                    |
|--------|----------------------------------|----------------------|----------------------------------------------------------------------------------------------------|
|        | STORING                          | AAN –                | storing.                                                                                                    |
|        | [geei]                           | knipperend-          | storingsgeneugen.                                                                                                    |
| • 🛇    | STORING<br>DOORMELDING<br>[geel] | AAN –                | bevestigd / test van de uitgang voor<br>doormelding van storingswaarschuwingen<br>wordt gestart.                                                                                                    |
|        | [900]                            | knipperend-          | uitgang voor doormelding van storingswaarschuwingen is actief.                                                                                                    |
|        | BLUS APPARATEN                   | AAN –                | de uitgang voor het aansturen van de<br>brandbeveiligingsapparatuur is uitgeschakeld<br>of wordt getest.                                                                                                    |
|        | [geel]                           | knipperend–          | uitgang om de brandbeveiligingsapparatuur<br>te bedienen is defect (kortsluiting of<br>onderbreking).                                                                                                    |
| •      | AUX. APPARATEN<br>[geel]         | knipperend–          | programmeerbare ingang is defect<br>(kortsluiting of onderbreking), apparaat<br>aangesloten op programmeerbare ingang<br>heeft storing gemeld, voedingsuitgang is<br>defect (overbelasting), nevenpaneel /<br>ACSP-ETH-module / ACSP-RSI is niet<br>aanwezig, voeding van het nevenpaneel is<br>defect. |
| • &    | BRAND<br>DOORMELDING<br>[geel]   | AAN –<br>knipperend– | uitgang voor de doormelding van brandalarm<br>is uitgeschakeld of wordt getest.<br>uitgang voor de doormelding van het<br>brandalarm is defect (kortsluiting of<br>onderbreking).                                                                                                    |
| • 🖄    | STORING<br>DOORMELDING           | AAN –<br>knipperend– | uitgang voor doormelding van<br>storingswaarschuwingen is uitgeschakeld of<br>wordt getest.<br>uitgang voor doormelding van<br>storingswaarschuwingen is defect                                                                                                    |
|        |                                  |                      | (kortsluiting of onderbreking).                                                                                                    |
|        | VOEDING<br>[geel]                | knipperend-          | stroomstoring (uitval van netspanning van 230 VAC, geen accu, accu bijna leeg, hoge accuweerstand).                                                                                                    |
| • ±    | AARDFOUT<br>[geel]               | knipperend-          | aardfout in een van de circuits van het brandmeldsysteem.                                                                                                    |
| •      | SYSTEEM<br>[geel]                | knipperend–          | brandmeldsysteem hardware fout,<br>systeemfout op microprocessor,<br>beschadigde gegevens in het geheugen van<br>de brandmeldcentrale of overloop van het<br>alarmlogboek.                                                                                                    |
| ı<br>ب | TEST<br>[geel]                   | AAN –                | functie voor het testen van<br>systeemelementen wordt gestart (zones,<br>lijnen, groepen, sirenes, ingangen,<br>uitgangen, enz. worden getest).                                                                                                    |

| <ul> <li>AAN - systeem elementen zijn uitgeschakel (zones, lijnen, groepen, sirenes, inganger uitgangen, enz. zijn uitgeschakeld).</li> <li>SIRENES AAN/UIT [geel]</li> <li>SIRENES AAN/UIT [geel]</li> <li>PERSONEEL [geel]</li> <li>VERTRAGINGEN</li> <li>AAN - de tweetraps alarmmodus is ingeschakel</li> </ul>                                                                                                    |
|----------------------------------------------------------------------------------------------------|
| Image: Sire of sire of sire of |
| PERSONEEL<br>[geel] AAN – het brandmeldsysteem werkt in de modu<br>"personeel aanwezig".<br>VERTRAGINGEN AAN – de tweetraps alarmmodus is ingeschakel                                                                                                    |
| AAN – de tweetraps alarmmodus is ingeschakel                                                                                                    |
| [geel] (alarmsignalering tweede fase is vertraagd).                                                                                                    |
| BEDIENING<br>[geel] ON – toegangsniveau 2 op dit paneel.<br>knipperend– toegangsniveau 2 op een ander paneel.                                                                                                    |
| VOEDING<br>[groen] AAN – 230 VAC netvoeding aanwezig.<br>knipperend– geen 230 VAC netvoeding<br>brandmeldcentrale wordt gevoed door ee<br>accu.                                                                                                    |
| BRAND       AAN – brandalarm bevestigd door het personeel.         [rood]       knipperend – brandalarm.                                                                                                    |
| AAN – de doormelding van het brandalarm in<br>bevestigd / de test van de uitgang voor het<br>doormelden van brandalarmen wordt gestar<br>knipperend– uitgang voor doormelding van brandalarm<br>actief.                                                                                                    |
| Sturingen       Image: AAN - active ring van brandbeveiliging sapparatuut wordt bevestigd / test van de uitgang om de brandbeveiliging sapparatuur te besture wordt gestart.         Image: Reserve to the standbeveiliging sapparatuut te besture wordt gestart.         Image: Reserve to the standbeveiliging sapparatuut te besture wordt gestart.                                                                                                    |
| te bedienen is actief.                                                                                                    |

# 2.2 Knoppen

| Knop | Toegang<br>sniveau | Functie                                                                                                    |  |
|------|--------------------|----------------------------------------------------------------------------------------------------|--|
| Q    | 1                  | Start het voorbeeld van geteste systeemelementen (bijv. zones,<br>lijnen, groepen, sirenes, ingangen, uitgangen, enz.) – zie: p. 15.<br>Start de testfunctie van de leds van het brandmeldsysteem en de<br>akoestische signalering. Houd 3 seconden ingedrukt om de functie te<br>starten                                                                                                    |  |
|      | 2                  | Start de functie voor het testen van de systeemelementen – zie:<br>p. 18.                                                                                                    |  |
| A    | 1                  | Start het voorbeeld van uitgeschakelde systeemelementen (bijv. zones, lijnen, groepen, sirenes, ingangen, uitgangen, enz.) – zie: p. 15.                                                                                                    |  |
|      | 2                  | Start de functie voor het uitschakelen van de systeemelementen – zie: p. 17.                                                                                                    |  |
|      | 2                  | Deactiveren / activeren van geluidssignalen tijdens een brandalarm – zie: p. 17.                                                                                                    |  |
|      | 1                  | Het gebruikersmenu of submenu afsluiten.                                                                                                    |  |
|      | 2                  | Hiermee sluit u het menu, submenu of functie in het gebruikersmenu.                                                                                                    |  |
|      | 1, 2               | Blader omhoog en voer andere bewerkingen uit in het gebruikersmenu. Houd de knop ingedrukt om sneller te bladeren.                                                                                                    |  |
|      | 1, 2               | Blader omlaag en voer andere bewerkingen uit in het menu gebruiker.<br>Houd de knop ingedrukt om sneller te bladeren.                                                                                                    |  |
|      | 1                  | Open het gebruikersmenu en ga naar het submenu. Wijzig in de<br>alarmmodus hoe de informatie over de alarmzone(s) wordt<br>weergegeven (zonenaam/zonenummer en informatie over de<br>alarmfase).                                                                                                    |  |
|      | 2                  | Open het gebruikersmenu / open het submenu / start de functie /<br>selecteer de optie. Wijzig in de alarmmodus hoe de informatie over de<br>alarmzone(s) wordt weergegeven (zonenaam/zonenummer en<br>informatie over de alarmfase).                                                                                                    |  |
| ð    | 1, 2               | <ul> <li>Wijzigen hoe de informatie wordt weergegeven (kort / uitgebreid) over<br/>een geselecteerd systeemelement (bijv. zone) of een gebeurtenis die<br/>door het brandmeldsysteem wordt geregistreerd (bijv. Alarm /<br/>storing). In het geval van de tweetraps alarmmodus wordt informatie<br/>weergegeven over de resterende tijd tot het alarm in de tweede fase<br/>wordt weergeven.</li> <li>Wijzig de manier waarop de informatie over systeemelementen<br/>(namen / adressen) wordt gepresenteerd. Houd 3 seconden ingedrukt<br/>om de weergave van de informatie te wijzigen.</li> </ul> |  |

| Knop                                          | Toegang<br>sniveau | Functie                                                                                                    |  |
|-----------------------------------------------|--------------------|----------------------------------------------------------------------------------------------------|--|
| 1 en 2<br>Bevestig he<br>akoestische<br>stil. |                    | Bevestig het brandalarm / storingswaarschuwing en zet de akoestische signalering in het brandmeldsysteem en het nevenpaneel stil.                                                                                                    |  |
|                                               |                    | Reset het storingsgeheugen.                                                                                                    |  |
|                                               | 2                  | Reset het brandalarm.                                                                                                    |  |
|                                               | 2                  | Wijzig de bedrijfsmodus "personeel aanwezig" / "personeel afwezig"<br>van het brandmeldsysteem (wijzigen van de bedrijfsmodus kan leiden<br>tot het activeren/deactiveren van de tweetraps alarmmodus<br>(alarmvertraging tweede fase)) – zie: p. 16. |  |
| X                                             | 2                  | De tweetraps alarmmodus activeren / deactiveren (alarmsignaalvertraging tweede fase) – zie: p. 16.                                                                                                    |  |
|                                               | 1                  | Het gebruikersmenu of submenu afsluiten.                                                                                                    |  |
|                                               | 2                  | Hiermee sluit u het menu, submenu of functie in het gebruikersmenu.                                                                                                    |  |
|                                               | 1                  | Open het gebruikersmenu en open het submenu.                                                                                                    |  |
| MENU<br>OK.                                   | 2                  | Open het gebruikersmenu, open het submenu, start de functie en bevestig de geselecteerde opties.                                                                                                    |  |

Tabel 2.

## 2.3 Systeemstatus indicatie

Het brandmeldsysteem en het nevenpaneel geven de huidige status van het systeem aan.

#### Rusttoestand

- Op het display worden de datum en tijd weergegeven en berichten die op het brandmeldsysteem zijn geprogrammeerd (bijv. informatie over het systeem).
- Alleen de groene VOEDING led brandt (de rest van de leds zijn uit).

#### **Uitgeschakelde toestand**

- Het display toont het aantal gedeactiveerde uitschakelingen in het brandmeldsysteem (bijv. D:001). Nadat het gebruikersmenu is geopend, kan er gecontroleerd worden welke systeemelementen momenteel zijn uitgeschakeld (toegangsniveau 1 en 2), deze kunnen worden ingeschakeld of andere systeemelementen kunnen worden uitgeschakeld (niveau 2).
- De gele led 
   UITSCHAKELINGEN brandt.
- De gele led om het uitgeschakelde systeemelement aan te geven brandt (als de led aan het element is toegewezen zie: "Led indicaties" p. 3).

#### Testconditie

 Het display toont het aantal tests dat geactiveerd is op het brandmeldsysteem (bijv. T:001). Nadat het gebruikersmenu is geopend, kan er gecontroleerd worden welke systeemelementen momenteel worden getest (toegangsniveau 1 en 2) en kan de lijst met geteste systeemelementen worden bewerkt (niveau 2).

- De gele 🕑 TEST led brandt.
- De gele led om aan te geven dat het geteste systeemelement AAN is (als de led is toegewezen aan het element zie: "Led indicaties" p. 3).

#### Storingswaarschuwing

- Het display toont het aantal fouten dat door het brandmeldsysteem is gedetecteerd (bijv. F:001). Nadat het gebruikersmenu is geopend, kan er worden gecontroleerd welke systeemelementen momenteel defect zijn (toegangsniveau 1 en 2) en deze kunnen worden uitgeschakeld (niveau 2).
- De gele STORING led brandt.
- De gele led die de betreffende fout vertegenwoordigt knippert (als de led is toegewezen aan de fout zie: "Led indicaties" p. 3).

*i* Als de gele STORING led knippert, betekent dit dat er een fout in het geheugen staat. Dit gebeurt wanneer het personeel dat het brandmeldsysteem bedient de fout niet heeft bevestigd, waardoor het brandmeldsysteem de fout niet meer detecteert.

• Er klinkt een geluid.

## Brandalarmconditie

- Het scherm toont informatie over het/de gegenereerde alarm(en).
- De rode led BRAND brandt of knippert (zie: "Led indicaties" p. 3).
- Er klinkt een geluid.

## Bediening op niveau 2

De BEDIENING led:

ON - bediening op niveau 2 is actief op dit paneel,

knipperend – bediening op niveau 2 is actief op een ander paneel.

## "Beheer aanwezig" bedieningsmode

De gele BEHEER led brandt.

#### Alarmvertraging tweede fase (tweetrapsalarm)

De gele DELAYS led brandt.

# 3. Bediening

## 3.1 Toegangsniveaus

## 3.1.1 Niveau 1 (L1) – alle gebruikers

Wanneer er geen sleutel in de contactschakelaar zit of de sleutel in de neutraalstand staat, heeft de gebruiker toegang tot de volgende functies:

- brandalarmen en -storingen bevestigen,
- bekijken:
  - brandalarm / storing / gebeurtenissenlogboek,

- Geteste / uitgeschakelde systeemelementen (detectielijnen, zones, groepen, adressen [lijnelementen], doormeld uitgangen, sirenes, ingangen, uitgangen, melders, handbrandmelders, nevenindicatoren),
- informatie over het programma van het brandmeldsysteem.

Op niveau 1 is het mogelijk om het systeem gelijktijdig te bedienen vanaf het brandmeldsysteem en het nevenpaneel.

## 3.1.2 Niveau 2 (L2) – bevoegde gebruikers

Als de sleutelschakelaar in de stand BEDIENING staat, heeft de gebruiker naast de functies op niveau 1 ook toegang tot de volgende functies:

- brandalarm reset,
- de sirenes in / uitschakelen,
- schakel de bedieningsmodus "beheer aanwezig" / "beheer afwezig" van het brandmeldsysteem in,
- de vertragingsfunctie voor alarmsignalen in / uitschakelen,
- inschakelen / uitschakelen: detectielijnen, zones, groepen, adressen (lijnelementen), doormeld uitgangen, sirenes, ingangen, uitgangen, melders, handbrandmelders, nevenindicatoren,
- test: zones, groepen, doormeld uitgangen, sirenes, ingangen, uitgangen, detectoren, handbrandmelders, nevenindicatoren,
- start de diagnosefuncties,
- stel de klok van het brandmeldsysteem en het schermcontrast in.

Op niveau 2 is het mogelijk het systeem te bedienen via het brandmeldsysteem of via het nevenpaneel. Als de sleutelschakelaar zowel op het brandmeldsysteem als op het

nevenpaneel in de BEDIENING stand staat , heeft alleen de gebruiker van het brandmeldsysteem toegang op niveau 2 (bediening vanaf het brandmeldsysteem heeft de prioriteit).

## 3.2 Akoestische signalering tijdens werking

- 1 korte pieptoon knop ingedrukt / functie gestart / selectie bevestigd / ingevoerde gegevens bevestigd.
- 2 korte piepjes functie niet beschikbaar / geweigerd om commando uit te voeren.

## 3.3 Gebruikersmenu

## 3.3.1 Door het menu navigeren en de functies starten

Tabel 2 toont de knoppen die worden gebruikt voor menu navigatie (zie: "Knoppen" p. 6).

De cursor geeft het submenu aan dat je kunt openen / de functie die je kunt starten / de optie die je kunt selecteren.

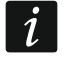

1

Het gebruikersmenu wordt automatisch 3 minuten na de laatste activiteit verborgen. Als het menu opnieuw geopend dient te worden, druk op

## 3.3.2 Informatie over systeemelementen

U zult merken dat namen en adressen worden weergegeven wanneer u door de lijst met adresseerbare systeemelementen bladert en deze bewerkt. Houd 3 seconden ingedrukt om de manier waarop de informatie wordt weergegeven te wijzigen (zie: "Knoppen" p. 6).

## Adresseerbare systeemelementen

## Lijnelementen

Het adres van het lijnelement bestaat uit het detectielijnsymbool (L1 / L2 – lus symbool of A1 / A2 / B1 / B2 – radiaal circuitsymbool) en het referentienummer van het element (bijvoorbeeld L1/1 – adres van het eerste apparaat dat is aangesloten op de L1 lus).

In de MIO-400 module krijgt elke ingang en uitgang zijn eigen adres. Bijvoorbeeld: **A1/3.1** – A1 radiaal circuit, derde apparaat aangesloten op het radiale circuit, ingang IN1.

#### Ingangen en uitgangen brandmeldsysteem

Elke ingang/uitgang van het brandmeldsysteem wordt behandeld als een afzonderlijk adresseerbaar systeemelement. Ze hebben de volgende adressen:

FP/INP1...4 – ingang.

FP/OUT1...8 – uitgang.

#### Link identifier

1

Als een adresseerbaar element gekoppeld is aan een ander element van het brandmeldsysteem, wordt de link-identifier toegevoegd aan het adres van dat element. Het eerste symbool van de identifier geeft het type link aan:

- \* element is toegewezen (behoort) aan een zone of een signaleringsgroep,
- ' element is gekoppeld aan een zone, groep of adresseerbaar element.

De volgende tekens van de identifier geven aan met welk systeemelement het apparaat verbonden is:

- **Zx** met een zone (**x** = zonenummer).
- **Gx** met een groep (**x** = groepsnummer).
- [adres] met een element van een gegeven adres (bijvoorbeeld L2/1).
- **OUT** met een uitgang op het brandmeldsysteem / MIO-400 module.

Het adres van de gekoppelde uitgang is beschikbaar nadat apparaatinformatie wordt weergegeven (de knop i) of in het ACSP Soft-programma.

- **OUT8** met de OUT8 uitgang van het brandmeldsysteem wanneer het uitgangstype "Regeling van brandbeveiligingsapparatuur" is.
- **FRE** met de uitgang van het brandmeldsysteem FRE TX wanneer het uitgangstype "Regeling van sturingen" is.

#### Voorbeeldadressen van elementen met de link identifier

| L1/1*Z1    | <ul> <li>element met adres L1/1 is toegewezen aan zone 1.</li> </ul>                   |
|------------|----------------------------------------------------------------------------------------|
| L1/6'Z1    | <ul> <li>element met adres L1/6 is gekoppeld aan zone 1.</li> </ul>                    |
| FP/INP1'Z1 | - brandmeldsysteem ingang met adres <b>FP/INP1</b> is gekoppeld aan zone <b>1</b> .    |
| L1/9*G1    | <ul> <li>element met adres L1/9 is toegewezen aan groep 1.</li> </ul>                  |
| L1/10.1'G1 | - MIO-400 module ingang met adres <b>L1/10.1</b> is gekoppeld aan groep <b>1</b> .     |
| L1/8'A2/1  | - element met adres L1/8 is gekoppeld aan een detector / zijlijnmodule met adres A2/1. |

FP/INP1'OUT - brandmeldsysteem ingang met adres FP/INP1 is gekoppeld aan een brandmeldsysteem / MIO-400 module-uitgang (het adres van de gekoppelde uitgang zie je na het weergeven van apparaat informatie of in het ACSP Soft programma).

## 3.3.3 Gegevens bewerken (niveau 2)

Het invoeren / bewerken van gegevens hangt af van de methode. Ingevoerde gegevens zullen worden bevestigd na het indrukken van de 🗰 toets. Om de functie te verlaten zonder de wijzigingen op te slaan, druk je op 🌀 of 🧼.

## Selectie uit een enkelvoudig keuzelijst

Het symbool geeft het huidige geselecteerde item aan. Druk op 🕖 of 🛈 om door de lijst met items te bladeren.

## Selectie uit een meervoudige keuzelijst

Druk op 👽 of 🕦 om door de lijst met items te bladeren. Afhankelijk van het type lijst geven de weergegeven symbolen aan dat:

- het element is niet uitgeschakeld/getest of het element wordt niet uitgeschakeld/getest,

- het element is / wordt uitgeschakeld,

- het element is / wordt getest.

Druk op 😁 om het momenteel weergegeven symbool te wijzigen in het andere.

## 3.3.4 Lijst met gebruikersfuncties

Welke functies in de lijst worden weergegeven, hangt af van het toegangsniveau en de systeemstatus.

| Alarmen                     | bekijk het brandalarmlogboek                                       |
|-----------------------------|--------------------------------------------------------------------|
| Gebeurtenissen<br>STORINGEN | bekijk het gebeurtenissenlogboek                                   |
| Alle                        | fouten in het systeem weergeven / defecte elementen uitschakelen   |
| Lijnen                      | bekijk defecte detectielijnen                                      |
| Doormeld uitgangen          | foutieve doormeld uitgangen weergeven / uitschakelen               |
| Signaalgevers               |                                                                    |
| Convent. signaalgevers      | bekijk / deactiveer defecte conventionele signaalgevers            |
| Adresseerbare signaalgevers | bekijk / schakel defecte adresseerbare signaalgevers uit           |
| Ingangen                    |                                                                    |
| Systeem ingangen            | defecte ingangen weergeven / uitschakelen                          |
| Andere ingangen             | defecte ingangen van de MIO-400 module weergeven /<br>uitschakelen |
| Uitgangen                   |                                                                    |
| Uitgangen brandmeldsysteem  | defecte uitgangen weergeven / uitschakelen                         |
| Andere uitgangen            | defecte uitgangen van MIO-400 module weergeven /<br>uitschakelen   |
| Det. & hnd mldr.            |                                                                    |
| Handbrandmelders            | defecte handbrandmelders weergeven / uitschakelen                  |
| Detectoren                  | defecte detectoren weergeven / uitschakelen                        |
|                             |                                                                    |

| 12   |                               | ACSP-402 S                                                                      | ATEL   |
|------|-------------------------------|---------------------------------------------------------------------------------|--------|
|      | Nevenindicatoren              | defecte indicatoren weergeven / uitschakelen                                    |        |
|      | Zijlijnen                     | defecte MLB-400 zijlijnmodules weergeven / uitschakelen                         |        |
|      | Adressen                      | bekijk storingen met betrekking tot de MIO-400 modu<br>adressen                 | ıle op |
|      | Voeding                       | bekijk storingen met betrekking tot de stroomvoorzienin<br>het brandmeldsysteem | g van  |
|      | System                        | bekijk de systeemfouten (bijv. apparaat niet geconfigureer                      | d)     |
|      | Andere                        | bekijk andere fouten (bijv. geen communicatie met de prin                       | ter)   |
|      | Zones                         | bekijk zones met defecte elementen                                              |        |
|      | Groepen                       | bekijk groepen met defecte elementen                                            |        |
| UITG | BESCHAKELINGEN                |                                                                                 |        |
|      | Overzicht                     |                                                                                 |        |
|      | Lijnen                        | uitgeschakelde detectielijnen bekijken                                          |        |
|      | Zones                         | bekijk uitgeschakelde zones / uitgeschakelde elementen<br>zone                  | in de  |
|      | [selecteer een uitges         | chakelde zone]                                                                  |        |
|      | [lijst van uitgesc            | hakelde elementen in de zone]                                                   |        |
|      | Groepen                       | bekijk uitgeschakelde groepen / uitgeschakelde elemen<br>de groep               | ten in |
|      | [selecteer een uitges         | chakelde groep]                                                                 |        |
|      | [lijst van uitgesc            | hakelde elementen in de groep]                                                  |        |
|      | Adressen                      | uitgeschakelde elementen bekijken op adressen                                   |        |
|      | Doormeld uitgangen            | uitgeschakelde doormeld uitgangen bekijken                                      |        |
|      | Signaalgevers                 |                                                                                 |        |
|      | Convent. signaalgeve          | ers bekijk uitgeschakeld conventionele signaalgevers                            |        |
|      | Adresseerbare signa           | algevers bekijk uitgeschakeld adresseerbare signaalgevers                       |        |
|      | Ingangen                      | bekijk uitgeschakelde brandmeldsysteem / MIO-400 m<br>ingangen                  | lodule |
|      | Uitgangen                     | bekijk uitgeschakelde brandmeldsysteem / MIO-400 m<br>uitgangen                 | nodule |
|      | Det. & hnd mldr.              |                                                                                 |        |
|      | Handbrandmelders              | bekijk uitgeschakelde handbrandmelders                                          |        |
|      | Detectoren                    | uitgeschakelde detectoren weergeven                                             |        |
|      | Nevenindicatoren              | bekijk uitgeschakelde nevenindicatoren                                          |        |
|      | Bewerken                      | systeemelementen uitschakelen / inschakelen                                     |        |
|      | [lijst met items hetzelfde al | s in het "Preview" submenu]                                                     |        |
|      | Toevoegen                     | systeem elementen uitschakelen                                                  |        |
|      | Actieve elementen             | actieve systeemelementen uitschakelen                                           |        |
|      | Defecte apparaten             | defecte systeemelementen uitschakelen                                           |        |
|      | [de overige items op de lijs  | t hetzelfde als in het "Preview" submenu]                                       |        |
|      | Verwijderen                   | systeem elementen inschakelen                                                   |        |
|      | [lijst met items hetzelfde al | s in het "Preview" submenu]                                                     |        |
| Test | en                            |                                                                                 |        |
|      | Overzicht                     |                                                                                 |        |
|      | Zones                         | bekijk geteste zones / geteste elementen in de zone                             |        |
|      | [selecteer een getest         | e zone]                                                                         |        |

| [lijst van geteste e                                                           | elementen in de zone]                                                                                                    |  |  |                        |
|--------------------------------------------------------------------------------|----------------------------------------------------------------------------------------------------|--|--|------------------------|
| Groepen bekijk geteste groepen / geteste elementen in de groep                 |                                                                                                    |  |  |                        |
| [selecteer een geteste groep]                                                  |                                                                                                    |  |  |                        |
| [lijst van geteste e                                                           | elementen in de groep]                                                                                                    |  |  |                        |
| Doormeld uitgangen <i>geteste doormeld uitgangen bekijken</i><br>Signaalgevers |                                                                                                    |  |  |                        |
|                                                                                |                                                                                                    |  |  | Convent. signaalgevers |
| Adresseerbare signaal                                                          | <b>GEVEIS</b> bekijk geteste adresseerbare signaalgevers                                                                      |  |  |                        |
| Ingangen                                                                       | bekijk geteste brandmeldsysteem / MIO-400 module ingangen                                                                     |  |  |                        |
| Uitgangen                                                                      | bekijk geteste brandmeldsysteem / MIO-400 module uitgangen                                                                    |  |  |                        |
| Det. & hnd mldr.                                                               |                                                                                                    |  |  |                        |
| Handbrandmelders                                                               | bekijk geteste handbrandmelders                                                                                               |  |  |                        |
| Detectoren                                                                     | geteste detectoren bekijken                                                                                                   |  |  |                        |
| Indicatoren geteste nevenindica                                                | toren bekijken                                                                                                    |  |  |                        |
| Bewerken                                                                       | het testen van systeemelementen starten / beëindigen                                                                          |  |  |                        |
| [lijst met items hetzelfde als i                                               | in het "Preview" submenu]                                                                                                    |  |  |                        |
| toevoegen                                                                      | start de test van systeemelementen                                                                                            |  |  |                        |
| [lijst met items hetzelfde als i                                               | in het "Preview" submenu]                                                                                                    |  |  |                        |
| Verwijder                                                                      | beëindig de test van systeemelementen                                                                                         |  |  |                        |
| [lijst met items hetzelfde als i                                               | in het "Preview" submenu]                                                                                                    |  |  |                        |
| Stille test                                                                    | om de geluidssignalen aan / uit te zetten bij het testen van handbrandmelders en detectoren                                   |  |  |                        |
| [selecteer: <i>JA / NEE</i> ]                                                  |                                                                                                    |  |  |                        |
| Informatie                                                                     |                                                                                                    |  |  |                        |
| Alarmsysteem                                                                   |                                                                                                    |  |  |                        |
| Firmware                                                                       | bekijk de firmwareversie van het brandmeldsysteem                                                                             |  |  |                        |
| Nevenpaneel                                                                    |                                                                                                    |  |  |                        |
| Firmware                                                                       | bekijk de firmwareversie van het nevenpaneel                                                                                  |  |  |                        |
| Ethernet module                                                                |                                                                                                    |  |  |                        |
| Firmware                                                                       | bekijk de firmwareversie van de ACSP-ETH module                                                                               |  |  |                        |
| Netwerk                                                                        |                                                                                                    |  |  |                        |
| MAC-adres                                                                      | bekijk het hardware adres van de ACSP-ETH module                                                                              |  |  |                        |
| IP-adres                                                                       | bekijk IP-adres ACSP-ETH module                                                                                               |  |  |                        |
| Subnet mask                                                                    | bekijk het subnet waarin de ACSP-ETH module werkt                                                                             |  |  |                        |
| Default gateway                                                                | bekijk het IP-adres van het netwerkapparaat via welke de<br>ACSP-ETH module communiceert met apparaten in andere<br>netwerken |  |  |                        |
| DNS-adres                                                                      | Bekijk het IP-adres van de DNS-server die door de ACSP-ETH module wordt gebruikt                                              |  |  |                        |
| ACSP-RSI (printer)                                                             |                                                                                                    |  |  |                        |
| Firmware                                                                       | bekijk de firmwareversie van de ACSP-RSI module                                                                               |  |  |                        |
| Diagnose                                                                       |                                                                                                    |  |  |                        |
| Detectoren                                                                     | status van detectoren weergeven                                                                                               |  |  |                        |
| Door vuil                                                                      |                                                                                                    |  |  |                        |
| [lijst van detectoren gesorteerd in aflopende volgorde van vervuiling niveau]  |                                                                                                    |  |  |                        |

| Door rook                                |                                                                                             |  |  |  |
|------------------------------------------|---------------------------------------------------------------------------------------------|--|--|--|
| [lijst van detectoren ges                | [lijst van detectoren gesorteerd in aflopende volgorde op rookniveau]                       |  |  |  |
| Op temperatuur                           |                                                                                             |  |  |  |
| [lijst van detectoren ges                | orteerd in aflopende volgorde op temperatuurniveau]                                         |  |  |  |
| Achtereenvolgens                         |                                                                                             |  |  |  |
| [lijst van detectoren ges                | [lijst van detectoren gesorteerd in oplopende volgorde op referentienummer]                 |  |  |  |
| Ingang / uitgang st.                     | status van brandmeldsysteem / MIO-400 module ingangen / uitgangen bekijken                  |  |  |  |
| Ingangen                                 |                                                                                             |  |  |  |
| [lijst met ingangen van l                | prandmeldsysteem / MIO-400 module]                                                          |  |  |  |
| Uitgangen                                |                                                                                             |  |  |  |
| [lijst met uitgangen van                 | brandmeldsysteem / MIO-400 module]                                                          |  |  |  |
| Led indicatie                            | start/beëindig de led test van de MIO-400 module                                            |  |  |  |
| [selecteer een MIO-400                   | module]                                                                                     |  |  |  |
| Brandmld. batterij                       | bekijk informatie over de spanning en weerstand van de batterij<br>van het brandmeldsysteem |  |  |  |
| Nevenp. batterij                         | bekijk informatie over de spanning en weerstand van de batterij<br>van het nevenpaneel      |  |  |  |
| Instellingen                             |                                                                                             |  |  |  |
| Klok                                     |                                                                                             |  |  |  |
| Tijd instellen                           | programmeer tijd                                                                            |  |  |  |
| Datum instellen                          | programmeer datum                                                                           |  |  |  |
| Weergavecontrast                         | Programmeer het contrast van het Lcd-scherm                                                 |  |  |  |
| Service mode voer de toegangscode voor d | le service mode in                                                                          |  |  |  |

## 3.4 Bediening op niveau 1

# 3.4.1 De akoestische signalering uitzetten op de brandmeldcentrale / nevenpaneel

Druk op de 🗸 toets.

## 3.4.2 Testen van de signalering op de brandmeldcentrale / nevenpaneel

Houd 😳 3 seconden ingedrukt om de led lampjes en de akoestische signalen van het brandmeldsysteem / nevenpaneel te testen. Alle leds moeten beginnen te knipperen en de akoestische signalering moet hoorbaar zijn.

#### 3.4.3 Het alarm logboek bekijken

- 1. Open het gebruikersmenu. De cursor toont het submenu "Alarmen".
- 2. Druk op of c. Het laatste brandalarm wordt weergegeven. De teller van het alarmlogboek wordt weergegeven op de eerste regel van het display (bijv. 0001/0129, waarbij: 0001 alarmvolgordenummer, 0129 totaal aantal alarmen opgeslagen in het geheugen van het brandmeldsysteem). Datum en tijd waarop het alarm werd gegenereerd, wordt weergegeven op de tweede regel van het scherm. De alarmbeschrijving wordt in de volgende regels weergegeven. Als je wilt wijzigen hoe

de alarminformatie wordt weergegeven, druk je op  $\bigcirc$  of  $\bigcirc$  (de naam van de zone, het zonenummer en de alarmfase kunnen worden weergegeven).

## 3.4.4 Bekijken van het logboek.

- 1. Open het gebruikersmenu. De cursor toont het submenu "Alarmen".
- 2. Druk op de 🕖 toets. De 🕻 cursor toont de functie "Gebeurtenissen".
- 3. Druk op of c. De laatste gebeurtenis wordt weergegeven. De teller van het gebeurtenislogboek (bijv. 0001/0929, waarbij: 0001 volgnummer van de gebeurtenis, 0929 totaal aantal gebeurtenissen opgeslagen in het geheugen van het brandmeldsysteem) en het type gebeurtenis (Alarm / Fout / Test / Algemeen) worden weergegeven op de eerste regel van het display. Datum en tijd van de gebeurtenis worden weergegeven op de tweede regel van het scherm. De beschrijving van de gebeurtenis wordt in de volgende regels weergegeven. Als je op drukt, wordt de korte beschrijving van de gebeurtenis weergegeven.

#### 3.4.5 De huidige storingen bekijken

- 1. Open het gebruikersmenu. De cursor toont het submenu "Alarmen".
- 2. Blijf op 🕔 drukken totdat de 🕻 cursor het submenu "Storingen" weergeeft.
- 3. Druk op  $\longrightarrow$  of  $\underbrace{\overset{\text{MENU}}{\overset{\text{}}{\overset{}}}}$ . De  $\overset{\text{}{\overset{}{\overset{}}{\overset{}}}}$  cursor toont het submenu "Alles".
- 4. Als je alle huidige storingen wilt bekijken, druk je op 💬 of 🐨. Als je storingen wilt bekijken die door slechts één type element zijn gemeld, gebruik dan 🕠 of 🗘 om het

juiste submenu te selecteren en druk vervolgens op  $\bigcirc$  of 🗰

5. De laatste storing wordt weergegeven. De huidige storing teller wordt weergegeven op de eerste regel van het display (bijv. 001/002, waarbij: 001 – storing volgorde nummer, 002 – totaal aantal huidige storingen). De storing omschrijving wordt weergegeven op de tweede regel van het scherm. De informatie over het defecte element wordt in de volgende regels weergegeven. Als je de uitgebreide informatie over het defecte element wilt bekijken, druk dan op .

#### 3.4.6 De uitschakelingen bekijken

- 1. Druk op 🕝 om het submenu "Uitschakelingen" te openen (in het gebruikersmenu).
- 2. Gebruik  $\bigcirc$  of  $\bigcirc$  om het elementtype te selecteren en druk vervolgens op  $\bigcirc$  of
- 3. Herhaal stap 2 als het volgende menu niveau wordt weergegeven.
- 4. De lijst met uitgeschakelde elementen wordt weergegeven. Het aantal uitgeschakelde elementen wordt weergegeven op de eerste regel van het scherm. De cursor toont het huidige geselecteerde element. Als je de uitgebreide informatie over het geselecteerde element wilt bekijken, druk je op .

#### 3.4.7 De test bekijken

- 1. Druk op 🕑 om naar het submenu "Test" te gaan (in het gebruikersmenu).
- 2. Gebruik 🕖 of 🕦 om het elementtype te selecteren en druk vervolgens op 💬 of
- 3. Herhaal stap 2 als het volgende menu niveau wordt weergegeven.

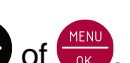

- SATEL
- 4. Een lijst met geteste elementen zal worden weergegeven. Het aantal geteste elementen wordt weergegeven op de eerste regel van het scherm. De cursor toont het huidige geselecteerde element. Als je de uitgebreide informatie over het geselecteerde element wilt bekijken, druk je op

## 3.4.8 De systeeminformatie bekijken

- 1. Open het gebruikersmenu. De cursor toont het submenu "Alarmen".
- 2. Druk op de 🕦 toets. De 🌛 cursor toont de functie "Informatie".
- 3. Druk op 💬 of 💮. U krijgt informatie over de firmwareversie van het brandmeldsysteem, het nevenpaneel en de ACSP-ETH en ACSP-RSI modules. Je kunt ook de netwerkparameters van de ACSP-ETH module bekijken.

## 3.5 Bediening op niveau 2

#### 3.5.1 Inschakelen / uitschakelen van de uitgestelde alarm mode

Druk op VERTRAGINGEN om de uitgestelde detectie mode (tweetraps detectie) in of uit te schakelen. Als de uitgestelde detectie mode is ingeschakeld, brandt de gele led boven de knop.

i

1

De uitgestelde detectie mode kan ook automatisch worden ingeschakeld nadat het brandmeldsysteem is ingesteld op de modus "Beheer aanwezig" en worden uitgeschakeld nadat het brandmeldsysteem is ingesteld op de modus "Beheer afwezig".

# 3.5.2 De bedieningsmodus van het brandmeldsysteem wijzigen: Beheer aanwezig / Beheer afwezig

Druk op Beheer om de bedieningsmodus van het brandmeldsysteem in te stellen op "Beheer aanwezig" (dagbewaking mode) / "Beheer afwezig" (nachtbewaking mode). In de modus "Beheer aanwezig" brandt de gele led boven de knop.

- De bedrijfsmodus kan automatisch worden omgeschakeld:
- volgens het aanwezigheidsplan dat is geprogrammeerd in het brandmeldsysteem,
- afhankelijk van de ingangsstatus van het brandmeldsysteem van het type "Beheer aanwezigheid",
- afhankelijk van het toegangsniveau van de beheerder.

#### 3.5.3 Procedure bij een brandalarm

1. Druk op vom de akoestische signalen van het brandmeldsysteem en het nevenpaneel

uit te schakelen. De rode 🕐 led BRAND gaat aan (stopt met knipperen). In het geval van een alarm in de **uitgestelde fase** begint het brandmeldsysteem de tijd af te tellen om te controleren of er daadwerkelijk brand is. Als u het alarm niet binnen deze tijd reset, wordt het **directe alarm** aangegeven.

- 2. Controleer op het Lcd-display van het brandmeldsysteem/nevenpaneel in welke detectiezone het alarm is gegenereerd (zie: "Brandalarmconditie" p. 8).
- 3. Ga naar de ruimte (de zone) waar het alarm werd gegenereerd om het gevaar te verifiëren.
- 4. Ga in geval van brand te werk volgens de brandinstructies voor de beveiligde ruimte.

- SATEL
- 5. Als er geen brand is, druk op om het alarm te resetten. Als het brandmeldsysteem het **directe alarm** aangaf (waardoor de doormeld uitgang van het brandalarm werd geactiveerd), informeer dan de brandweer of andere diensten die op de hoogte waren gebracht van het alarm dat het een nodeloos alarm was.

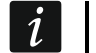

Volg dezelfde procedure als er een vooralarm is gegenereerd.

6. Als er herhaaldelijk valse alarmen worden gegenereerd, schakelt u deze zone uit en belt u uw installateur.

#### 3.5.4 De signaalgevers in / uitschakelen

U kunt de signaalgevers in- en uitschakelen wanneer het brandmeldsysteem in de brand conditie staat. Druk op SIGNAALGEVERS AAN/UIT. Als de signaalgevers uitgeschakeld zijn, brandt de gele led boven de knop.

#### 3.5.5 Procedure bij het signaleren van een storing

- 1. Druk op 🗸 om de fout te bevestigen en het geluidssignaal uit te zetten.
- 2. Ga naar het gebruikersmenu en start de functie "Storingen" om de informatie over de huidige storing te lezen (zie: "De huidige storingen bekijken" p. 15).
- 3. Als je het defecte element wilt uitschakelen, druk je op 💬
- 4. Schrijf de foutinformatie op.
- 5. Bel de installateur en geef de foutinformatie door.

ledere storing kan een probleem opleveren voor het juist functioneren van het brandmeldsysteem en dient zo spoedig mogelijk te worden verholpen.

Bel de installateur niet als de 230 VAC-voedingsstoringsmelding wordt veroorzaakt door de afwezigheid van netspanning.

#### 3.5.6 De systeemelementen uitschakelen

U kunt de volgende systeemelementen uitschakelen / inschakelen:

- detectielijnen,
- zones,

1

- groepen,
- elementen op adres,
- doormeld uitgangen,
- Signaalgevers,
- Ingangen,
- uitgangen,
- handbrandmelders en detectoren,
- nevenindicatoren,
- defecte elementen.

Wanneer je een element uitschakelt, betekent dit dat het niet meer mee doet.

1. Druk op 😡 om het submenu "Uitschakelingen" te openen (in het gebruikersmenu).

2. Blijf op U drukken totdat de cursor het submenu "Toevoegen" of "Aanpassen" weergeeft.

- 3. Druk op 💬 of 🚾. Het submenu wordt weergegeven.
- 4. Gebruik 🕔 of 🎧 om het elementtype te selecteren.
- 5. Druk op 🕑 of 🧰 (herhaal de stappen als het volgende menu niveau wordt weergegeven).
- 6. De lijst met elementen zal worden weergegeven. De symbolen in de lijst geven aan:
  - het element is niet / zal niet worden uitgeschakeld,
  - het element is / wordt uitgeschakeld.
- 7. Druk op 😁 om het momenteel weergegeven symbool te wijzigen in het andere.
- Druk op mode elementen uit / in te schakelen. Als ten minste één systeemelement is uitgeschakeld, schakelt het brandmeldsysteem over naar de uitgeschakelde conditie (zie: "Uitgeschakelde toestand" p. 7).

## Foutieve systeemelementen uitschakelen

U kunt de defecte systeemelementen uitschakelen terwijl u de huidige storingen bekijkt (zie: "De huidige storingen bekijken" p. 15):

- 1. Gebruik 👽 of 🌔 om het defecte systeemelement te selecteren.
- 2. Druk op 😁 om het element uit te schakelen.
- 3. Druk op 👽 om te bevestigen dat je het element wilt uitschakelen (druk op 🕤 of 🋈 om te stoppen).

#### 3.5.7 De systeemelementen testen

De volgende systeemelementen kunnen worden getest:

- zones,
- groepen,
- doormeld uitgangen,
- signaalgevers,
- ingangen,
- uitgangen,

Ť.

- handbrandmelders en detectoren,
- nevenindicatoren.
  - Als het brandmeldsysteem zich in de brand conditie bevindt, is testen onmogelijk.

Het begin van de test en het activeren van de test van apparaten wordt geregistreerd in het gebeurtenissenlogboek van het brandmeldsysteem.

- 1. Druk op 🌝 om naar het submenu "Test" te gaan (in het gebruikersmenu).
- 2. Blijf op U drukken totdat de cursor het submenu "Toevoegen" of "Aanpassen" weergeeft.
- 3. Druk op  $\bigcirc$  of  $\bigcirc$ . Het submenu wordt weergegeven.
- 4. Gebruik 🕔 of 🕦 om het elementtype te selecteren.
- 5. Druk op  $\longrightarrow$  of  $\bigoplus$

- 6. Herhaal stap 3 als het volgende menu niveau wordt weergegeven.
- 7. De lijst met elementen zal worden weergegeven. De symbolen in de lijst geven aan:
  - het element is niet / zal niet worden getest,

- het element is / wordt getest.

- 8. Druk op 💬 om het momenteel weergegeven symbool te wijzigen in het andere.
- 9. Druk op om de test te starten of te beëindigen. Als ten minste één systeemelement wordt getest, schakelt het brandmeldsysteem over naar de test conditie (zie: "Testconditie" p. 7).

#### De zones testen

i

Als de zone wordt getest, zal de handbrandmelder of detector van de zone geen alarm genereren.

Als minstens één handbrandmelder of detector die bij de zone hoort uitgeschakeld is, is het testen van de zone onmogelijk.

Je kunt de handbrandmelders en detectoren in de geselecteerde zone(s) testen op goede werking. Controleer of het brandmeldsysteem aangeeft dat de test is geactiveerd nadat een:

- rook / temperatuurstijging wordt gedetecteerd door de detector (om de rooksensor te testen, gebruik je de rookmeldertestspray, om de temperatuursensor te testen, gebruik je de hittemeldertester),
- handbrandmelder is geactiveerd (gebruik de sleutel om te testen).

Als je de detector/handmelder activeert om te testen:

- worden de ingebouwde signaalgevers van het brandmeldsysteem en het nevenpaneel geactiveerd,
- Informatie over de geactiveerde handmelder wordt gedurende enkele seconden weergegeven op het brandmeldsysteem en het nevenpaneel,
- Signaalgevers worden geactiveerd.

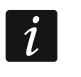

Als de zijlijnmodule MLB-400 tot de geteste zone behoort, controleer dan of het brandmeldsysteem de testactivering meldt nadat de conventionele handbrandmelders en detectoren die op de module aangesloten zijn, geactiveerd zijn.

#### De groepen testen

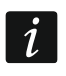

Als ten minste één signaalgever of nevenindicator die is gekoppeld aan de groep is uitgeschakeld, is het testen van de groep onmogelijk.

Als je de test start, worden de signaalgevers en nevenindicatoren geactiveerd die aan de groep zijn gekoppeld.

#### De handbrandmelders en detectoren testen

Je kunt de geselecteerde handbrandmelders en detectoren testen op goede werking (zie: "De zones testen"). Als u de werking wilt controleren van de conventionele handbrandmelders en detectoren die zijn aangesloten op de zijlijnmodule MLB-400, start dan de module test.

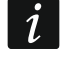

De testactivering van de handbrandmelder of detector zal geen alarm genereren in de zone.

# De doormeld uitgangen / signaalgevers / ingangen / uitgangen / nevenindicatoren testen

Het starten van de test activeert de geselecteerde systeemelementen (brandalarm doormeld uitgang / storingswaarschuwing doormeld uitgang / conventionele signaalgevers / adresseerbare signaalgevers / ingang brandmeldsysteem / ingang MIO-400-module / uitgang brandmeldsysteem / ingang MIO-400-module ).

## 3.5.8 Diagnose

Start de functie "Diagnose" om informatie te bekijken over:

- detectoren,
- ingangen / uitgangen van het brandmeldsysteem / MIO-400 module,
- batterij brandmeldsysteem / nevenpaneel.
- 1. Open het gebruikersmenu. De cursor toont het submenu "Alarmen".
- 2. Blijf op 🕐 drukken totdat de 🏓 cursor het submenu "Diagnose" weergeeft.
- 3. Druk op  $\bigcirc$  of  $\bigcirc$ . Het submenu wordt weergegeven.
- 4. Gebruik 🕔 of 🎧 om het elementtype te selecteren.
- 5. Druk op 😁 of 🗰

## Detectoren

Gebruik 🕡 of 🏠 om het sorteer criterium (vuil / rook / temperatuur) te selecteren. De lijst wordt in aflopende volgorde gesorteerd. Druk op 💬 of 💮. Informatie over de eerste handbrandmelder of de eerste detector in de lijst wordt weergegeven:

Rook – rookniveau dat door de detector wordt geregistreerd.

Vuil – vuil niveau in de optische kamer van de detector.

Temperatuur – de temperatuur geregistreerd door de temperatuursensor in de detector.

Het **•** symbool geeft de parameter aan waarop de lijst is gesorteerd.

## Ingangen / uitgangen status

Gebruik of for om "Ingangen", "Uitgangen" of "Led indicatie" te selecteren en druk vervolgens op of to of the De lijst met ingangen / uitgangen / MIO modules wordt weergegeven.

## Ingangen / Uitgangen

Gebruik 🕖 of 🕦 om de ingang / uitgang te selecteren en druk vervolgens op 💬 om informatie over de status te bekijken. Als u de uitgebreide informatie over de ingang / uitgang wilt bekijken, drukt u op 🕴.

## Led indicaties

Gebruik 🕠 of 🕦 om de MIO-400 module te selecteren en druk vervolgens op 🗰 om de module led test te starten. Als u de test wilt beëindigen, selecteer "Niet geselecteerd" en druk op 🐨. Als u de uitgebreide informatie over de MIO-400 module wilt bekijken, druk op 🕴.

#### Accu brandmeldsysteem / Accu nevenpaneel

De volgende informatie over de accu wordt weergegeven:

- accu spanning,
- accu weerstand.

#### 3.5.9 De tijd en datum instellen

#### De tijd instellen

- 1. Open het gebruikersmenu. De cursor toont het submenu "Alarmen".
- 2. Blijf op 🕖 of 🕦 drukken totdat de 🕻 cursor het submenu "Instellingen" weergeeft.
- 3. Druk op 💬 of 🚾. De 🕻 cursor toont het submenu "Clock".
- 4. Druk op 💬 of 🗰. De 🗜 cursor toont het submenu "Tijd instellen".
- 5. Druk op 💬 of 🗰. De huidige tijd van het brandmeldsysteem zal worden weergegeven.
- 6. Voer de nieuwe tijd in. De knipperende **u** cursor geeft aan welk cijfer u op dat moment kunt wijzigen. Gebruik de en en toetsen om de cursor te verplaatsen. Om cijfers in te voeren, gebruikt u de alfanumerieke toetsen of drukt u op for of totdat het gewenste cijfer verschijnt.
- 7. Druk op de  $\underbrace{\mathsf{MENU}}_{\mathsf{CK}}$  toets om de tijd op te slaan.

#### De datum instellen

- 1. Open het gebruikersmenu. De cursor toont het submenu "Alarmen".
- 2. Blijf op 🕖 of 🕦 drukken totdat de 🕻 cursor het submenu "Instellingen" weergeeft.
- 3. Druk op 💬 of 🗰. De 🕻 cursor toont het submenu "Clock".
- 4. Druk op 💬 of 🗰. De 🕻 cursor toont het submenu "Tijd instellen".
- 5. Druk op 🕖 en vervolgens op 💬 of 💮. De huidige datum van het brandmeldsysteem zal worden weergegeven.
- 6. Voer de nieuwe datum in (jjjj-mm-dd, bijv. 2018-12-01). De knipperende cursor geeft aan welk cijfer u op dat moment kunt wijzigen. Gebruik de of toetsen om de cursor te verplaatsen. Om cijfers in te voeren, gebruikt u de alfanumerieke toetsen of drukt u op of of totdat het gewenste cijfer verschijnt.
- 7. Druk op  $\underbrace{\mathsf{MENU}}_{\mathsf{OK}}$  om de nieuwe datum op te slaan.

#### 3.5.10 Service mode

Om de service mode te starten, dient u de toegangscode in te voeren (toegang krijgen op niveau 3). Het service menu zal worden weergegeven. Voor meer informatie hierover verwijzen wij u naar de programmeer handleiding van het brandmeldsysteem.

# 4. ACSP Soft programma

Het ACSP Soft programma biedt een aantal diagnosefuncties voor de gebruikers van het brandmeldsysteem. u kunt het downloaden van www.osec.nl.

## 4.1 Menubalk in het ACSP Soft programma

De menubalk wordt bovenin het venster van ACSP Soft weergegeven.

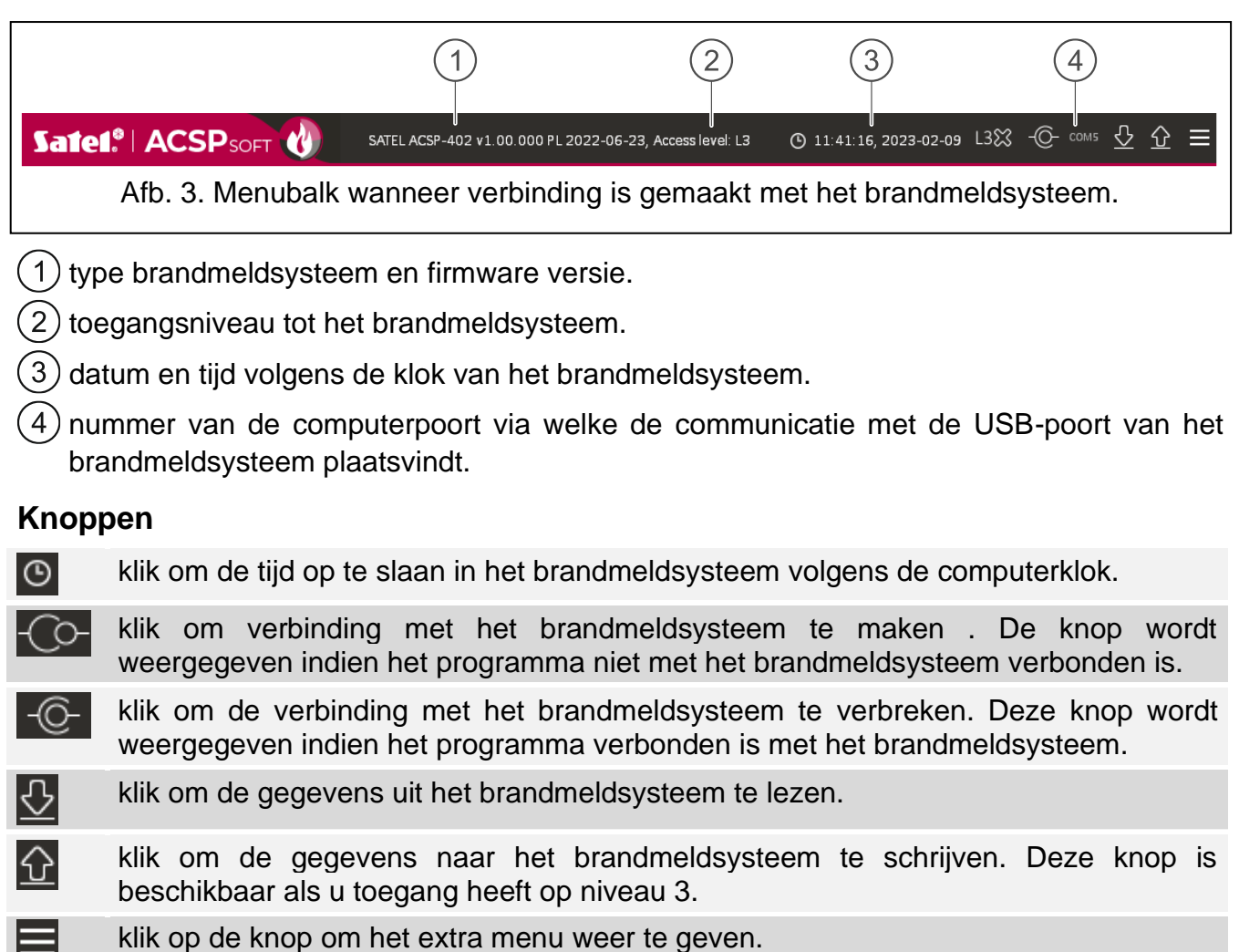

## 4.2 Systeem menu

Het systeem menu wordt aan de linkerkant van het scherm weergegeven. Klik op de menuknoppen om de tabbladen te openen waarin u de status van de elementen van het brandmeldsysteem kunt regelen.

## 4.3 Configuratiemenu

Klik op e om het extra menu te openen.

**Open** – klik om de gegevens van het brandmeldsysteem te openen.

Write – klik om de gegevens van het brandmeldsysteem op te slaan.

**Configuratie** – klik om het "Configuratie" scherm te openen.

Taal – klik om het "Software taal" scherm te openen.

**Over...** – klik om informatie over het programma ACSP Soft weer te geven.

#### 4.3.1 "Configuratie" scherm

| CONNECTION    | l:             |                  |        |
|---------------|----------------|------------------|--------|
| RS-2          | 32 port : COM5 | • Ø              |        |
| Data director | y :            |                  |        |
| ● default     | 0              |                  |        |
|               |                | ОК               | Cancel |
|               | Afb. 4. "Inste | ellingen" scherm |        |

#### Verbinding

**RS-232 poort** – de COM-poort van de computer via welke de communicatie met het brandmeldsysteem dient plaats te vinden.

③ - Klik op om de lijst met beschikbare COM-poorten op de computer te vernieuwen.

#### Data map

Data opslag locatie – u kunt kiezen of de brandmeldsysteem gegevensbestanden moeten worden opgeslagen in de standaardmap of in een map die u zelf selecteert.

#### Knoppen

| ОК       | Klik op om de wijzigingen op te slaan.                              |
|----------|---------------------------------------------------------------------|
| Annuleer | klik om het scherm af te sluiten zonder de wijzigingen op te slaan. |

#### 4.3.2 "Software taal" scherm

| Software language: | <b>₩</b> EN - |  |
|--------------------|---------------|--|
| Save               | Cancel        |  |

**Softwaretaal** – u kunt de programma taal selecteren.

#### Knoppen

| Opslaan  | Klik op om de wijzigingen op te slaan.                              |
|----------|---------------------------------------------------------------------|
| Annuleer | klik om het scherm af te sluiten zonder de wijzigingen op te slaan. |

## 4.3.3 Communicatie tot stand brengen met het brandmeldsysteem

- 1. Sluit de USB-poort van het brandmeldsysteem aan op de computerpoort.
- 2. Start het ACSP Soft programma.
- 3. Selecteer de COM-poort van de computer via welke de communicatie dient plaats te vinden (zie: ""Configuratie" scherm" p. 23).
- 4. Klik op in de menubalk.
- 5. Er wordt een venster geopend met informatie dat de verbinding tot stand is gebracht.
- 6. Klik op "VERBINDEN" om de verbinding te bevestigen of klik op "DOWNLOAD DATA" om meteen gegevens van het brandmeldsysteem te downloaden.

## 4.4 Adresseerbare elementen

## 4.4.1 Ingang / uitgang status

U kunt de status van ingangen en uitgangen controleren. De ingangen en uitgangen van de MIO-400 module worden in de eerste lijst weergegeven. De ingangen en uitgangen van het brandmeldsysteem worden weergegeven in de tweede lijst.

Nr. - referentienummer van de ingang / uitgang.

Adres – adres van de ingang / uitgang (zie: "Adresseerbare systeemelementen" p. 10).

Serie nr. – serienummer van de MIO-400 module.

Naam - naam ingang / uitgang.

Type - type en nummer van ingang / uitgang.

Status – het pictogram geeft de status van ingang / uitgang aan:

- [bordeaux] ingang actief / uitgang ingeschakeld,
- [groen] ingang inactief / uitgang uitgeschakeld.

Beschrijving – tekstbeschrijving van de status.

#### Knoppen

C Refresh

klik om informatie te vernieuwen.

|                                                                                                    | Lp.                                                                                     | Address                                                                                                    | Serial no.                                    | Name                                                                                                    | Туре                                                                                                    | State | Description                                                                                                    |
|----------------------------------------------------------------------------------------------------|-----------------------------------------------------------------------------------------|----------------------------------------------------------------------------------------------------|-----------------------------------------------|----------------------------------------------------------------------------------------------------|----------------------------------------------------------------------------------------------------|-------|----------------------------------------------------------------------------------------------------|
| S RTC clock                                                                                                    | 6                                                                                       | L1/6.1'Z1                                                                                                    | 42220072E                                     | Element 6                                                                                                    | Input - MIO-400 IN1                                                                                                    |       | Inactive                                                                                                    |
|                                                                                                    | 7                                                                                       | L1/6.2'FP/OUT8                                                                                                    | 42220072E                                     | Element 7                                                                                                    | Input - MIO-400 IN2                                                                                                    |       | Inactive                                                                                                    |
| RS-485 devices                                                                                                    | 8                                                                                       | L1/6.3'FRE                                                                                                    | 42220072E                                     | Element 8                                                                                                    | Input - MIO-400 IN3                                                                                                    | Ŏ     | Inactive                                                                                                    |
|                                                                                                    | 9                                                                                       | L1/6.4'Z2                                                                                                    | 42220072E                                     | Element 9                                                                                                    | Input - MIO-400 IN4                                                                                                    | Ŏ     | Inactive                                                                                                    |
| Addressable elements                                                                                                    | 10                                                                                      | L1/6.5'Z2                                                                                                    | 42220072E                                     | Element 10                                                                                                    | Output - MIO-400 OUT1                                                                                                    | Ŏ     | Inactive                                                                                                    |
|                                                                                                    | 11                                                                                      | L1/6.6'Z2                                                                                                    | 42220072E                                     | Element 11                                                                                                    | Output - MIO-400 OUT2                                                                                                    |       | Inactive                                                                                                    |
| 💮 Input/outpust state                                                                                                   | 12                                                                                      | L1/6.7'Z2                                                                                                    | 42220072E                                     | Element 12                                                                                                    | Output - MIO-400 OUT3                                                                                                    |       | Inactive                                                                                                    |
| Diagnostic data                                                                                                    | 13                                                                                      | L1/6.8'Z1                                                                                                    | 42220072E                                     | Element 13                                                                                                    | Output - MIO-400 OUT4                                                                                                    |       | Inactive                                                                                                    |
| Element                                                                                                    |                                                                                         |                                                                                                    |                                               |                                                                                                    |                                                                                                    |       |                                                                                                    |
| disablements/tests                                                                                                    |                                                                                         |                                                                                                    |                                               |                                                                                                    |                                                                                                    |       |                                                                                                    |
| Detector diagnosti                                                                                                    |                                                                                         |                                                                                                    |                                               |                                                                                                    |                                                                                                    |       |                                                                                                    |
| Structure and identification                                                                                            |                                                                                         |                                                                                                    |                                               |                                                                                                    |                                                                                                    |       |                                                                                                    |
| Zones                                                                                                    |                                                                                         |                                                                                                    |                                               |                                                                                                    |                                                                                                    |       |                                                                                                    |
|                                                                                                    | <                                                                                       |                                                                                                    |                                               |                                                                                                    |                                                                                                    |       | 1                                                                                                    |
| Signaling groups                                                                                                    |                                                                                         |                                                                                                    |                                               |                                                                                                    |                                                                                                    |       |                                                                                                    |
|                                                                                                    | In                                                                                      | Address                                                                                                    | Serial no                                     | Name                                                                                                    | Type                                                                                                    | State | Descrip /                                                                                                    |
|                                                                                                    | Lp.                                                                                     | Address                                                                                                    | Serial no.                                    | Name<br>Element 513                                                                                                    | Type<br>Input - Main board IN1                                                                                                    | State | Descrip                                                                                                    |
| Events                                                                                                    | Lp.<br>513<br>514                                                                       | Address<br>FP/INP1'FP/OUT8<br>FP/INP2'FRE                                                                                                    | Serial no.<br>3 -                             | Name<br>Element 513<br>Element 514                                                                                                    | Type<br>Input - Main board IN1<br>Input - Main board IN2                                                                                                    | State | Descrip<br>Inactive                                                                                                    |
| Events                                                                                                    | Lp.<br>513<br>514<br>515                                                                | Address<br>FP/INP1'FP/OUTE<br>FP/INP2'FRE<br>FP/INP3'G1                                                                                                    | Serial no.<br>3 -<br>-                        | Name<br>Element 513<br>Element 514<br>Element 515                                                                                                    | Type Input - Main board IN1 Input - Main board IN2 Input - Main board IN3                                                                                                    | State | Descrip                                                                                                    |
| Events                                                                                                    | Lp.<br>513<br>514<br>515<br>516                                                         | Address<br>FP/INP1'FP/OUTE<br>FP/INP2'FRE<br>FP/INP3'G1<br>FP/INP4'Z1                                                                                                  | Serial no.<br>-<br>-<br>-<br>-<br>-           | Name<br>Element 513<br>Element 514<br>Element 515<br>Element 516                                                                                                    | Type Input - Main board IN1 Input - Main board IN2 Input - Main board IN3 Input - Main board IN3 Input - Main board IN4                                                                                                    | State | Descrip                                                                                                    |
| Events                                                                                                    | Lp.<br>513<br>514<br>515<br>516<br>517                                                  | Address<br>FP/INP1'FP/OUT8<br>FP/INP2'FRE<br>FP/INP3'G1<br>FP/INP4'Z1<br>FP/OUT1'G1                                                                                    | Serial no.<br>-<br>-<br>-<br>-<br>-<br>-<br>- | Name<br>Element 513<br>Element 514<br>Element 515<br>Element 516<br>Element 517                                                                                                    | Type Input - Main board IN1 Input - Main board IN2 Input - Main board IN3 Input - Main board IN4 Output - Main board OUT1                                                                                                    | State | Descrip                                                                                                    |
| Events                                                                                                    | Lp.<br>513<br>514<br>515<br>516<br>517<br>518                                           | Address<br>FP/INP1'FP/OUTS<br>FP/INP2'FRE<br>FP/INP3'G1<br>FP/INP4'Z1<br>FP/OUT1'G1<br>FP/OUT2'G1                                                                      | Serial no.  Serial no.                        | NameElement 513Element 514Element 515Element 516Element 517Element 518                                                                                                    | Type<br>Input - Main board IN1<br>Input - Main board IN2<br>Input - Main board IN3<br>Input - Main board IN4<br>Output - Main board OUT1<br>Output - Main board OUT2                                                                                                    | State | Descrip<br>Inactive<br>Inactive<br>Inactive<br>Inactive<br>Inactive<br>Inactive                                                             |
| Events                                                                                                    | Lp.<br>513<br>514<br>515<br>516<br>517<br>518<br>519                                    | Address<br>FP/INP1'FP/OUTS<br>FP/INP2'FRE<br>FP/INP3'G1<br>FP/INP4'Z1<br>FP/OUT1'G1<br>FP/OUT1'G1<br>FP/OUT2'G1<br>FP/OUT3'Z1                                          | Serial no.  Serial no.                        | NameElement 513Element 514Element 515Element 516Element 517Element 518Element 519                                                                                                    | Type<br>input - Main board IN1<br>Input - Main board IN2<br>Input - Main board IN3<br>Input - Main board IN4<br>Output - Main board OUT1<br>Output - Main board OUT2<br>Output - Main board OUT3                                                                                                    | State | Descripe<br>Inactive<br>Inactive<br>Inactive<br>Inactive<br>Inactive<br>Inactive<br>Inactive                                                |
| Events Alarms Faults Names                                                                                              | Lp.<br>513<br>514<br>515<br>516<br>517<br>518<br>519<br>520                             | Address<br>FP/INP1'FP/OUTS<br>FP/INP3'G1<br>FP/INP4'Z1<br>FP/OUT1'G1<br>FP/OUT2'G1<br>FP/OUT3'Z1<br>FP/OUT3'Z1<br>FP/OUT4'G1                                           | Serial no.  Serial no.                        | NameElement 513Element 514Element 515Element 516Element 517Element 518Element 519Element 520                                                                                                    | Type<br>Input - Main board IN1<br>Input - Main board IN2<br>Input - Main board IN3<br>Input - Main board IN4<br>Output - Main board OUT1<br>Output - Main board OUT2<br>Output - Main board OUT3<br>Output - Main board OUT4                                                                                                    | State | Description<br>Inactive<br>Inactive<br>Inactive<br>Inactive<br>Inactive<br>Inactive<br>Inactive<br>Inactive                                 |
| Events Alarms Faults Names                                                                                              | Lp.<br>513<br>514<br>515<br>516<br>517<br>518<br>519<br>520<br>521                      | Address<br>FP/INP1'FP/OUTS<br>FP/INP3'G1<br>FP/INP4'Z1<br>FP/OUT1'G1<br>FP/OUT2'G1<br>FP/OUT3'Z1<br>FP/OUT3'Z1<br>FP/OUT3'G1<br>FP/OUT5'G1                             | Serial no.  Serial no.                        | NameElement 513Element 514Element 515Element 516Element 517Element 518Element 519Element 520Element 521                                                                                                    | Type<br>Input - Main board IN1<br>Input - Main board IN2<br>Input - Main board IN3<br>Input - Main board IN4<br>Output - Main board OUT1<br>Output - Main board OUT2<br>Output - Main board OUT3<br>Output - Main board OUT4<br>Output - Main board OUT5                                                                                     | State | Descrip<br>Inactive<br>Inactive<br>Inactive<br>Inactive<br>Inactive<br>Inactive<br>Inactive<br>Inactive<br>Inactive                         |
| Events Alarms Faults Names Special functions                                                                            | Lp.<br>513<br>514<br>515<br>516<br>517<br>518<br>519<br>520<br>521<br>522               | Address<br>FP/INP1'FP/OUTS<br>FP/INP3'G1<br>FP/INP4'Z1<br>FP/OUT1'G1<br>FP/OUT2'G1<br>FP/OUT3'Z1<br>FP/OUT3'Z1<br>FP/OUT3'G1<br>FP/OUT5'G1<br>FP/OUT5'G1               | Serial no.  Serial no.                        | Name           Element 513           Element 514           Element 515           Element 516           Element 517           Element 518           Element 519           Element 520           Element 521                                             | Type<br>Input - Main board IN1<br>Input - Main board IN2<br>Input - Main board IN3<br>Input - Main board IN4<br>Output - Main board OUT1<br>Output - Main board OUT2<br>Output - Main board OUT3<br>Output - Main board OUT4<br>Output - Main board OUT5<br>Output - Main board OUT5                                                         | State | Description<br>Inactive<br>Inactive<br>Inactive<br>Inactive<br>Inactive<br>Inactive<br>Inactive<br>Inactive<br>Inactive<br>Inactive         |
| <ul> <li>Events</li> <li>Alarms</li> <li>Faults</li> <li>Names</li> <li>Special functions</li> </ul>                    | Lp.<br>513<br>514<br>515<br>516<br>517<br>518<br>519<br>520<br>521<br>522<br>523        | Address<br>FP/INP1'FP/OUTS<br>FP/INP3'G1<br>FP/INP4'Z1<br>FP/OUT1'G1<br>FP/OUT2'G1<br>FP/OUT3'Z1<br>FP/OUT3'Z1<br>FP/OUT4'G1<br>FP/OUT5'G1<br>FP/OUT5'G1<br>FP/OUT5'Z1 | Serial no.  Serial no.  Serial no.            | Name           Element 513           Element 514           Element 515           Element 516           Element 517           Element 518           Element 519           Element 520           Element 521           Element 522           Element 523 | Type<br>Input - Main board IN1<br>Input - Main board IN2<br>Input - Main board IN3<br>Input - Main board IN4<br>Output - Main board OUT1<br>Output - Main board OUT2<br>Output - Main board OUT3<br>Output - Main board OUT4<br>Output - Main board OUT5<br>Output - Main board OUT5<br>Output - Main board OUT6<br>Output - Main board OUT7 | State | Description<br>Inactive<br>Inactive<br>Inactive<br>Inactive<br>Inactive<br>Inactive<br>Inactive<br>Inactive<br>Inactive<br>Active<br>Active |
| Events<br>Alarms<br>Faults<br>Names<br>Special functions<br>Printouts                                                   | Lp.<br>513<br>514<br>515<br>516<br>517<br>518<br>519<br>520<br>521<br>522<br>523        | Address<br>FP/INP1'FP/OUT8<br>FP/INP3'G1<br>FP/INP4'Z1<br>FP/OUT1'G1<br>FP/OUT2'G1<br>FP/OUT3'Z1<br>FP/OUT3'Z1<br>FP/OUT3'G1<br>FP/OUT5'G1<br>FP/OUT6'Z1<br>FP/OUT7'Z1 | Serial no.  Serial no.  Serial no.            | NameElement 513Element 514Element 515Element 516Element 517Element 518Element 519Element 520Element 521Element 522Element 523                                                                                                    | Type<br>Input - Main board IN1<br>Input - Main board IN2<br>Input - Main board IN3<br>Input - Main board IN4<br>Output - Main board OUT1<br>Output - Main board OUT2<br>Output - Main board OUT3<br>Output - Main board OUT4<br>Output - Main board OUT5<br>Output - Main board OUT6<br>Output - Main board OUT7                             | State | Description<br>Inactive<br>Inactive<br>Inactive<br>Inactive<br>Inactive<br>Inactive<br>Inactive<br>Active<br>Active                         |
| <ul> <li>Events</li> <li>Alarms</li> <li>Faults</li> <li>Names</li> <li>Special functions</li> <li>Printouts</li> </ul> | Lp.<br>513<br>514<br>515<br>516<br>517<br>518<br>519<br>520<br>521<br>522<br>522<br>523 | Address<br>FP/INP1'FP/OUTS<br>FP/INP3'G1<br>FP/INP4'Z1<br>FP/OUT1'G1<br>FP/OUT2'G1<br>FP/OUT3'Z1<br>FP/OUT3'Z1<br>FP/OUT5'G1<br>FP/OUT5'G1<br>FP/OUT5'Z1<br>FP/OUT7'Z1 | Serial no.  Serial no.  Serial no.            | NameElement 513Element 514Element 515Element 516Element 517Element 518Element 519Element 520Element 521Element 522Element 523                                                                                                    | Type<br>input - Main board IN1<br>Input - Main board IN2<br>Input - Main board IN3<br>Input - Main board IN4<br>Output - Main board OUT1<br>Output - Main board OUT2<br>Output - Main board OUT3<br>Output - Main board OUT5<br>Output - Main board OUT6<br>Output - Main board OUT7                                                         | State | Description<br>Inactive<br>Inactive<br>Inactive<br>Inactive<br>Inactive<br>Inactive<br>Inactive<br>Active<br>Active                         |

## 4.4.2 Diagnostische gegevens

U kunt de huidige bedrijfsparameters van het brandmeldsysteem en het nevenpaneel controleren.

|                             | No. | Dev. | Parameter                           | Value  |
|-----------------------------|-----|------|-------------------------------------|--------|
| RTC clock                   | 1   | ACSP | Battery voltage                     | 13,5 V |
|                             | 2   | ACSP | Battery resistance                  | 712 mΩ |
| RS-485 devices              | з   | ACSP | Current drawn from the battery      | 0 mA   |
|                             | 4   | ACSP | Battery charging current            | 24 mA  |
| Addressable elements        | 5   | ACSP | Input supply voltage (18V)          | 17,9 V |
| ΞQ                          | 6   | ACSP | Internal supply voltage 5V          | 4,9 V  |
| 💮 Input/outpust state       | 7   | ACSP | Line supply voltage (24VL)          | 23,6 V |
| Diagnostic data             | 8   | ACSP | Line supply voltage (18VL)          | 17,5 V |
|                             | 9   | ACSP | AUX output voltage (12V)            | 17,5 V |
| disablements/tests          | 10  | ACSP | Supply voltage of 24V output (24VP) | 23,4 V |
| _ <mark>⊉</mark> Zone&group | 11  | ACSP | 24V output voltage                  | 23,4 V |
| disablements/tests          | 12  | ACSP | FRE TX_FLT TX output voltage (24VO) | 23,8 V |
| Detector diagnosti          | 13  | ACSP | FRE TX output voltage               | 1,1 V  |
| हतुः Structure and          | 14  | ACSP | FLT TX output voltage               | 1,0 V  |
| identification              | 15  | ACSP | SNDR1_SNDR2 output voltage (24VS)   | 23,6 V |
| Zones                       | 16  | ACSP | SNDR1 output voltage                | 0,9 V  |
|                             | 17  | ACSP | SNDR2 output voltage                | 1,0 V  |
|                             | 18  | ACSP | Voltage at the IN1 input            | 13,3 V |
| // Signaling groups         | 19  | ACSP | Voltage at the IN2 input            | 13,4 V |
| Durate.                     | 20  | ACSP | Voltage at the IN3 input            | 13,3 V |
| Events                      | 21  | ACSP | Voltage at the IN4 input            | 13,4 V |
|                             | 22  | ACSP | Earth fault resistance (+)          | >2 MΩ  |
| Alarms                      | 23  | ACSP | Earth fault resistance (-)          | >2 MΩ  |
|                             | 24  | APSP | Battery voltage                     |        |
| ∑ Faults                    | 25  | APSP | Battery resistance                  |        |
| _                           | 26  | APSP | Current drawn from the battery      |        |
| Names                       | 27  | APSP | Battery charging current            |        |
|                             | 28  | APSP | Input supply voltage (18V)          |        |
| Special functions           | 29  | APSP | Internal supply voltage 5V          |        |
|                             | 30  | APSP | Line supply voltage (24VL)          |        |
| Printouts                   | 31  | APSP | AUX output voltage (12V)            |        |
|                             |     |      |                                     |        |

|                               | No. | Address        | Device name | Type                          | Disabl | Test | No. | Address         | Device name              | Type                   | Disabl | Test |
|-------------------------------|-----|----------------|-------------|-------------------------------|--------|------|-----|-----------------|--------------------------|------------------------|--------|------|
| RTC clock                     | 1   | L1/1*Z1        | Element 1   | Manual call point ROP-400     |        |      | 513 | FP/INP1'FP/OUT8 | Element 513              | Input Main board IN1   |        | -    |
|                               | 2   | L1/2*Z2        | Element 2   | Detector DI/IP-400            |        | -    | 514 | FP/INP2'FRE     | Element 514              | Input Main board IN2   |        | -    |
| RS-485 devices                | з   | L1/3*Z2        | Element 3   | Detector DI/IP-400            |        | -    | 515 | FP/INP3'G1      | Element 515              | Input Main board IN3   | -      |      |
|                               | 4   | L1/4'G1        | Element 4   | Remote alarm indicator WZ-400 |        | -    | 516 | FP/INP4'Z1      | Element 516              | Input Main board IN4   |        |      |
| Addressable elements          | 5   | L1/5*G1        | Element 5   | Sounder SPP-400               | •      |      | 517 | FP/OUT1'G1      | Element 517              | Output Main board OUT1 |        |      |
| -0                            | 6   | L1/6.1'Z1      | Element 6   | Input MIO-400 IN1             |        | 0    | 518 | FP/OUT2'G1      | Element 518              | Output Main board OUT2 |        |      |
| 🕜 Input/outpust state         | 7   | L1/6.2'FP/OUT8 | Element 7   | Input MIO-400 IN2             |        | Õ    | 519 | FP/OUT3'Z1      | Element 519              | Output Main board OUT3 |        |      |
| Diagnostic data               | 8   | L1/6.3'FRE     | Element 8   | Input MIO-400 IN3             |        | Õ    | 520 | FP/OUT4'G1      | Element 520              | Output Main board OUT4 |        |      |
|                               | 9   | L1/6.4'Z2      | Element 9   | Input MIO-400 IN4             |        | -    | 521 | FP/OUT5'G1      | Element 521              | Output Main board OUT5 |        | 1    |
| Element<br>disablements/tests | 10  | L1/6.5'Z2      | Element 10  | Output MIO-400 OUT1           |        | -    | 522 | FP/OUT6'Z1      | Element 522              | Output Main board OUT6 |        | ſ    |
| □ 🖸 Zone&group                | 11  | L1/6.6'Z2      | Element 11  | Output MIO-400 OUT2           |        |      | 523 | FP/OUT7'Z1      | Element 523              | Output Main board OUT7 |        | ſ    |
| disablements/tests            | 12  | L1/6.7'Z2      | Element 12  | Output MIO-400 OUT3           |        | -    | 524 | FP/OUT8'Z1      | Element 524              | Output Main board OUT8 |        | -    |
| Petector diagnosti            | 13  | L1/6.8'Z1      | Element 13  | Output MIO-400 OUT4           |        | -    |     |                 |                          |                        |        |      |
| Structure and                 | 14  | A2/1*Z2        | Element 14  | Side line MLB-400             |        | 0    |     |                 | Line L1 radial circuit A |                        |        |      |
| identification                | 15  | A2/2'G1        | Element 15  | Remote alarm indicator WZ-400 |        | -    |     |                 | Line L1 radial circuit B |                        |        |      |
| 70005                         |     |                |             |                               |        |      |     |                 | Line L2 radial circuit A |                        |        |      |
|                               |     |                |             |                               |        |      |     |                 | Line L2 radial circuit B |                        |        |      |
|                               |     |                |             |                               |        |      |     |                 |                          |                        |        |      |
| (a) Signaling groups          |     |                |             |                               |        |      |     |                 | Fire routing             | FRE TX output          |        |      |
|                               |     |                |             |                               |        |      |     |                 | Fault routing            | FLT TX output          |        |      |
| Events                        |     |                |             |                               |        |      |     |                 |                          |                        |        |      |
| 4                             |     |                |             |                               |        |      |     |                 | Sounder 1                | SNDR1 output           |        |      |
| Alarms                        |     |                |             |                               |        |      |     |                 | Sounder 2                | SNDR2 output           |        |      |
|                               |     |                |             |                               |        |      |     |                 |                          |                        |        |      |
| Faults                        |     |                |             |                               |        |      |     |                 |                          |                        |        |      |
|                               |     |                |             |                               |        |      |     |                 |                          |                        |        |      |
| Names                         |     |                |             |                               |        |      |     |                 |                          |                        |        |      |
|                               |     |                |             |                               |        |      |     |                 |                          |                        |        |      |
| Special functions             |     |                |             |                               |        |      |     |                 |                          |                        |        |      |
|                               |     |                |             |                               |        |      |     |                 |                          |                        |        |      |
| Printouts                     |     |                |             |                               |        |      |     |                 |                          |                        |        |      |
|                               |     |                |             |                               |        |      |     |                 |                          |                        |        |      |
| Satel."                       | 9   | Refresh        |             |                               |        |      |     |                 |                          |                        |        |      |

#### 4.4.3 Elementen uitschakelen/testen

U kunt controleren welke elementen van het brandmeldsysteem momenteel zijn uitgeschakeld of getest. De elementen die zijn aangesloten op de adresseerbare detectielijnen van het brandmeldsysteem worden weergegeven in de eerste lijst. De ingangen en uitgangen van het brandmeldsysteem, detectielijnen, brand doormeld uitgangen, storing doormeld uitgangen en uitgangen om conventionele signaalgevers te bedienen, worden weergegeven op de tweede lijst.

*i* De MIO-400 conventionele ingang / uitgang module bezet 8 posities op de lijst van apparaten. Elke module ingang en uitgang wordt door het brandmeldsysteem geïdentificeerd als een afzonderlijk adresseerbaar systeemelement met een afzonderlijk adres. Ze kunnen afzonderlijk worden getest en uitgeschakeld.

Nr. - referentienummer van het element (lijn element / ingang / uitgang).

Adres – adres van het element (zie: "Adresseerbare systeemelementen" p. 10).

Apparaatnaam – element naam.

Type - element type.

**UITGESCH.** – Het C pictogram [blauw] geeft aan dat het element is uitgeschakeld.

**Test** – het **(1)** pictogram [groen] geeft aan dat het element wordt getest.

#### Knoppen

C Refresh

klik om informatie te vernieuwen.

## 4.4.4 Zone & groep uitschakelingen/testen

U kunt controleren welke zones en groepen momenteel zijn uitgeschakeld of worden getest. Nr – zone / groep nummer.

Zone naam / groep naam - zone / groep naam.

**UITGESCH.** – het pictogram 😄 [blauw] geeft aan dat de zone / groep is uitgeschakeld.

Test – het 🕕 pictogram [groen] geeft aan dat de zone / groep wordt getest.

## Knoppen

Refresh

klik om informatie te vernieuwen.

|                                  | No. | Zone name   | Disabl. | Test | No. | Group name | Disabl. | Te |
|----------------------------------|-----|-------------|---------|------|-----|------------|---------|----|
| RTC clock                        | 1   | Zone name 1 | •       | -    | 1   | Group 1    | •       |    |
|                                  | 2   | Zone name 2 | -       |      | 2   | Group 2    | -       |    |
| RS-485 devices                   |     |             |         |      |     |            |         |    |
| Addressable elements             |     |             |         |      |     |            |         |    |
| 🕜 Input/outpust state            |     |             |         |      |     |            |         |    |
| 🔊 Diagnostic data                |     |             |         |      |     |            |         |    |
| Element<br>disablements/tests    |     |             |         |      |     |            |         |    |
| Zone&group<br>disablements/tests |     |             |         |      |     |            |         |    |
| Petector diagnosti               |     |             |         |      |     |            |         |    |
| Structure and identification     |     |             |         |      |     |            |         |    |
| Zones                            |     |             |         |      |     |            |         |    |
| )) Signaling groups              |     |             |         |      |     |            |         |    |
| Sate1.º                          | 6   | Refresh     |         |      |     |            |         |    |

## 4.4.5 Detectordiagnostiek

U kunt de huidige status van adresseerbare detectoren controleren.

Nr – referentienummer van de detector in de apparatenlijst.

Adres - adres van de detector (zie: "Adresseerbare systeemelementen" p. 10).

Naam - naam van de detector.

**Type** – detector type en handelsnaam.

Rook – rookniveau dat door de detector wordt geregistreerd.

Vuil – vuil niveau in de optische kamer van de detector.

Temperatuur – de temperatuur geregistreerd door de temperatuursensor in de detector.

@ Refresh

klik om informatie te vernieuwen.

|                               | No. | Address | Name      | Туре             | Smoke | Dirt | Temperature |
|-------------------------------|-----|---------|-----------|------------------|-------|------|-------------|
| RTC clock                     | 2   | L1/2*Z2 | Element 2 | Detector DMP-400 | 5%    | 35%  | 26°C        |
|                               | з   | L1/3*Z2 | Element 3 | Detector DMP-400 | 5%    | 36%  | 26°C        |
| RS-485 devices                |     |         |           |                  |       |      |             |
| Addressable elements          |     |         |           |                  |       |      |             |
| Pinput/outpust state          |     |         |           |                  |       |      |             |
| Diagnostic data               |     |         |           |                  |       |      |             |
| Element<br>disablements/tests |     |         |           |                  |       |      |             |
| □                             |     |         |           |                  |       |      |             |
| Detector diagnosti            |     |         |           |                  |       |      |             |
| Structure and identification  |     |         |           |                  |       |      |             |
| Zones                         |     |         |           |                  |       |      |             |
| Sate1 <sup>®</sup>            | 0   | Refresh |           |                  |       |      |             |

#### 4.5 Logboek

Er kunnen maximaal 8999 gebeurtenissen worden geregistreerd in het niet-vluchtige geheugen van het brandmeldsysteem.

De gebeurtenissen worden gesorteerd van de nieuwste (boven) naar de oudste (onder). De volgende informatie staat in de kolommen:

Datum – datum waarop de gebeurtenis plaatsvond.

Tijd – datum waarop de gebeurtenis plaatsvond.

**Gebeurtenis** – type en beschrijving van de gebeurtenis. Het type gebeurtenis wordt aangegeven door de kleur van het pictogram:

🛑 [rood] – alarm,

e [geel] – storing,

[blauw] – uitschakeling,

- [groen] test,
- [grijs] andere gebeurtenis.
- **Beschrijving** naam van het systeemelement dat de gebeurtenis heeft gegenereerd (bijv. zone / lijnelement / ingang / uitgang).
- Hardware adres en handelsnaam van het element dat de gebeurtenis heeft gegenereerd (bijv. lijnelement / ingang / uitgang).
- Link naam van de zone / groep waarmee het systeemelement dat de gebeurtenis heeft gegenereerd, verbonden is.
- **Bron** informatiebron over de gebeurtenis (brandmeldsysteem / nevenpaneel / ACSP-ETH module).

| ~ | ۸. | - | - |   |
|---|----|---|---|---|
| S | А  | L | E | L |

|                                         | No. | Date         | Time     | Ev   | ent               | Description   | HARDWARE            | Link         | Source      |  |
|-----------------------------------------|-----|--------------|----------|------|-------------------|---------------|---------------------|--------------|-------------|--|
| RTC clock                               | 1   | 2023-06-14   | 11:44:16 | •    | Disablement       | Group name 1  |                     | Group 1      | ACSP-402    |  |
|                                         | 2   | 2023-06-14   | 11:44:16 | ۲    | End of test       | Element 521   | FP/OUT5'G1          | Group name 1 | ACSP-402    |  |
| RS-485 devices                          | 3   | 2023-06-14   | 11:44:03 | ٠    | Disablement       | Zone name 1   |                     | Zone 1       | ACSP-402    |  |
|                                         | 4   | 2023-06-14   | 11:44:03 |      | Activation        | Element 519   | FP/OUT3'Z1          | Zone name 1  | ACSP-402    |  |
| Addressable elements                    | 5   | 2023-06-14   | 11:43:42 | ۲    | End of test       | Zone name 1   |                     | Zone 1       | ACSP-402    |  |
|                                         | 6   | 2023-06-14   | 11:43:25 | ۲    | Test              | Zone name 2   |                     | Zone 2       | ACSP-402    |  |
| Zones                                   | 7   | 2023-06-14   | 11:42:56 | ۲    | Test              | Zone name 1   |                     | Zone 1       | ACSP-402    |  |
|                                         | 8   | 2023-06-14   | 11:39:03 | ٠    | Disablement       | Element 514   | FP/INP2'FRE         |              | ACSP-402    |  |
| )) Signaling groups                     | 9   | 2023-06-14   | 11:39:03 | ٠    | Disablement       | Element 513   | FP/INP1'OUT8        |              | ACSP-402    |  |
|                                         | 10  | 2023-06-14   | 11:38:17 | ۲    | Test              | Element 14    | A2/1*Z2 MLB-400     | Zone name 2  | ACSP-402    |  |
| Events                                  | 11  | 2023-06-14   | 11:37:49 | ۲    | Test              | Element 8     | L1/6.3'FRE MIO-400  |              | ACSP-402    |  |
|                                         | 12  | 2023-06-14   | 11:37:49 | ۲    | Test              | Element 7     | L1/6.2'OUT8 MIO-400 |              | ACSP-402    |  |
| Alarms                                  | 13  | 2023-06-14   | 11:37:49 | ۲    | Test              | Element 6     | L1/6.1'Z1 MIO-400   | Zone name 1  | ACSP-402    |  |
| ) ///////////////////////////////////// | 14  | 2023-06-14   | 11:37:38 | ۲    | Test              | Element 523   | FP/OUT7'Z1          | Zone name 1  | ACSP-402    |  |
| Faults                                  | 15  | 2023-06-14   | 11:37:38 | ۲    | Test              | Element 522   | FP/OUT6'Z1          | Zone name 1  | ACSP-402    |  |
|                                         | 16  | 2023-06-14   | 11:37:38 | ۲    | Test              | Element 521   | FP/OUT5'G1          | Group name 1 | ACSP-402    |  |
| Managa                                  | 17  | 2023-06-14   | 11:33:28 |      | End of activation | SNDR output 2 |                     |              | ACSP-402    |  |
| Names                                   | 18  | 2023-06-14   | 11:33:28 |      | End of activation | SNDR output 1 |                     |              | ACSP-402    |  |
| 2                                       | 19  | 2023-06-14   | 11:33:28 |      | End of activation | Output FRE TX |                     |              | ACSP-402    |  |
| 3 Special functions                     | 20  | 2023-06-14   | 11:33:28 |      | End of activation | Element 523   | FP/OUT7'Z1          | Zone name 1  | ACSP-402    |  |
|                                         | 21  | 2023-06-14   | 11:33:28 |      | End of activation | Element 522   | FP/OUT6'Z1          | Zone name 1  | ACSP-402    |  |
| Printouts                               | 22  | 2023-06-14   | 11:33:28 | •    | Reset             |               |                     |              | ACSP-402    |  |
|                                         | 23  | 2023-06-14   | 11:30:34 |      | Acknowledgment    |               |                     |              | ACSP-402    |  |
| Sate1.º                                 |     | wnload 🗌 All | X        | Stop |                   |               | 🖓 Filter 📑          | Print 📥 S    | ave to file |  |

| Download       | klik om gebeurtenissen te downloaden van het brandmeldsysteem.<br>Als je de optie "Alles" inschakelt, worden alle gebeurtenissen uit het<br>geheugen van het brandmeldsysteem gedownload (normaal worden<br>alleen de gebeurtenissen gedownload die zich sinds de laatste<br>download hebben voorgedaan). |
|----------------|----------------------------------------------------------------------------------------------------|
| 🔀 Stop         | klik om het downloaden van gebeurtenissen van het brandmeldsysteem te stoppen.                                                                                                    |
| √ Filter       | klik om het "Gebeurtenissen filter" scherm te openen.                                                                                                    |
| Print          | klik om het venster "Afdrukken" te openen (zie: "Afdrukken" p. 34).                                                                                                    |
| 🐣 Save to file | klik om de lijst met gebeurtenissen op te slaan in een *.csv bestand.                                                                                                    |

## 4.5.1 Venster "Gebeurtenissen filter"

U kunt de evenementen selecteren die je wilt weergeven. U kunt gebeurtenissen filteren op:

- gebeurtenistype gebeurtenistypes worden gelabeld met kleuren,
- datum gebeurtenissen die plaatsvonden tussen de geselecteerde data,
- tekst gebeurtenissen die de ingevoerde tekst bevatten.

| Event filt | er         |                            |        |          |         |
|------------|------------|----------------------------|--------|----------|---------|
| e 🗹 Alarr  | ns<br>ts   | ● ☑ Disableme<br>● ☑ Tests | ents   | ●        | maining |
| ✓ from:    | 14.06.2023 | to:                        | 14.06. | .2023 🔲  | •       |
| Text:      |            |                            |        |          |         |
|            | All        | Selec                      | ct     | (        | Cancel  |
| Afb        | 12. Venste | er "Gebeurf                | eniss  | en filte | r".     |

| Alles     | klik om alle gebeurtenissen weer te geven (geen filtering).                   |
|-----------|-------------------------------------------------------------------------------|
| Selecteer | Klik op om de gebeurtenissen weer te geven die voldoen aan de filtercriteria. |
| Annuleer  | Klik op om het venster te sluiten zonder wijzigingen aan te brengen.          |

## 4.6 Alarmen

U kunt het brandalarm logboek bekijken.

| Settings             | Alarm | 5          |           |          |             |        |          |   |
|----------------------|-------|------------|-----------|----------|-------------|--------|----------|---|
|                      | No.   | Date       | Time      | Event    | Description | Zone   | Source   | ^ |
| RTC clock            | 1     | 2023-06-14 | 11:30:28  | ALARM II | Zone name 1 | Zone 1 | ACSP-402 |   |
|                      | 2     | 2023-06-14 | 11:25:16  | ALARM II | Zone name 1 | Zone 1 | ACSP-402 |   |
| RS-485 devices       | 3     | 2023-06-14 | 11:19:14  | ALARM II | Zone name 1 | Zone 1 | ACSP-402 |   |
|                      | 4     | 2023-05-18 | 09:47:59  | ALARM II | Zone name 1 | Zone 1 | ACSP-402 |   |
| Addressable elements | 5     | 2023-05-18 | 09:46:21  | ALARM II | Zone name 1 | Zone 1 | ACSP-402 |   |
|                      | 6     | 2023-03-17 | 14:03:34  | ALARM II | Zone name 1 | Zone 1 | ACSP-402 |   |
| Zones                | 7     | 2023-03-09 | 13:33:52  | ALARM II | Zone name 1 | Zone 1 | ACSP-402 |   |
|                      | 8     | 2023-03-07 | 14:35:23  | ALARM II | Zone name 1 | Zone 1 | ACSP-402 |   |
| ( ) Signaling groups | 9     | 2023-03-03 | 08:46:37  | ALARM II | Zone name 1 | Zone 1 | ACSP-402 |   |
| Signaling groups     | 10    | 2023-03-03 | 07:37:32  | ALARM II | Zone name 1 | Zone 1 | ACSP-402 |   |
| Events               | 11    | 2023-02-24 | 14:36:24  | ALARM I  | Zone name 1 | Zone 1 | ACSP-402 |   |
|                      | 12    | 2023-02-24 | 14:34:44  | ALARM I  | Zone name 1 | Zone 1 | ACSP-402 |   |
| Alarms               | 13    | 2023-02-24 | 14:34:04  | ALARM I  | Zone name 1 | Zone 1 | ACSP-402 |   |
| CARTIN               | 14    | 2023-02-24 | 13:52:23  | ALARM II | Zone name 1 | Zone 1 | ACSP-402 |   |
|                      | 15    | 2023-02-24 | 13:46:12  | ALARM II | Zone name 1 | Zone 1 | ACSP-402 |   |
|                      | 16    | 2023-02-15 | 09:04:52  | ALARM II | Zone name 1 | Zone 1 | ACSP-402 |   |
|                      | 17    | 2022-06-06 | 10:39:15  | ALARM II | Zone name 1 | Zone 1 | ACSP-402 |   |
| Names                | 18    | 2022-06-02 | 14:35:35  | ALARM II | Zone name 1 | Zone 1 | ACSP-402 |   |
| ~                    | 19    | 2022-06-02 | 11:17:43  | ALARM II | Zone name 1 | Zone 1 | ACSP-402 |   |
| Special functions    | 20    | 2022-06-02 | 11:17:27  | ALARM II | Zone name 1 | Zone 1 | ACSP-402 |   |
|                      | 21    | 2022-06-02 | 11:03:19  | ALARM II | Zone name 1 | Zone 1 | ACSP-402 |   |
| Printouts            | 22    | 2022-06-02 | 11:01:32  | ALARM II | Zone name 1 | Zone 1 | ACSP-402 | ~ |
| Sate1.º              | ₽     | ownload    |           |          |             |        |          |   |
|                      |       | Af         | b. 13. Ta | bblad "A | larmen".    |        |          |   |

Datum – datum waarop het alarm werd gegenereerd.

Tijd – tijd waarop het alarm werd gegenereerd.

**Gebeurtenis** – alarmtype (uitgestelde fase / directe fase).

Beschrijving – naam van de zone waarin het alarm is gegenereerd.

Zone – nummer van de zone waarin het alarm is gegenereerd.

**Bron** – informatiebron over de gebeurtenis (brandmeldsysteem / nevenpaneel / ACSP-ETH module).

#### Knoppen

🕂 Download

klik om alarmen te downloaden van het brandmeldsysteem.

## 4.7 STORINGEN

U kunt de lijst met huidige storingen in het systeem bekijken.

| 🚫 Settings                    | Faults | 4, 12:05                 | Description | HADDWADE        | Source   | * |  |  |  |  |
|-------------------------------|--------|--------------------------|-------------|-----------------|----------|---|--|--|--|--|
| STC clock                     | NO.    | Fault<br>No communicatio | Element 2   | L1/2*Z2 DMP-400 | ACSP-402 | î |  |  |  |  |
| RS-485 devices                | 2      | Fault                    | Element 524 | FP/OUT8'Z1      | ACSP-402 |   |  |  |  |  |
| Addressable elements          |        |                          |             |                 |          | - |  |  |  |  |
| Zones                         |        |                          |             |                 |          | - |  |  |  |  |
| (()) Signaling groups         |        |                          |             |                 |          | _ |  |  |  |  |
| Events                        |        |                          |             |                 |          |   |  |  |  |  |
| 🖉 Alarms                      |        |                          |             |                 |          | _ |  |  |  |  |
| A Faults                      |        |                          |             |                 |          | _ |  |  |  |  |
| Names                         |        |                          |             |                 |          | _ |  |  |  |  |
| ्रि Special functions         |        |                          |             |                 |          | - |  |  |  |  |
| Printouts                     | 0      |                          |             |                 |          | ¥ |  |  |  |  |
| salel:                        |        | wnload                   |             |                 |          |   |  |  |  |  |
| Afb. 14. Tabblad "Storingen". |        |                          |             |                 |          |   |  |  |  |  |

32

De storingen zijn gesorteerd van de nieuwste (boven) naar de oudste (onder). De volgende informatie staat in de kolommen:

Storing – type storing (bijv. geen communicatie).

Beschrijving - naam van het defecte systeemelement.

Hardware - adres en handelsnaam van het defecte lijnelement.

**Bron** – informatiebron over de gebeurtenis (brandmeldsysteem / nevenpaneel / ACSP-ETH module).

#### Knoppen

🕂 Download

klik om fouten te downloaden vanuit het brandmeldsysteem.

#### 4.8 Speciale functies

U kunt de standaard toegangscode voor het brandmeldsysteem herstellen op niveau 3 (service mode). Deze functie is beschikbaar als u toegang heeft tot het brandmeldsysteem op niveau 2.

| 🐼 Settings            | Special functions                     |
|-----------------------|---------------------------------------|
| 💮 RTC clock           | Restore default service code (L3)     |
| RS-485 devices        |                                       |
| Addressable elements  |                                       |
| Zones                 |                                       |
| (()) Signaling groups |                                       |
| Events                |                                       |
| Alarms                |                                       |
| ▲ Faults              |                                       |
| Names                 |                                       |
| Special functions     |                                       |
| Printouts             |                                       |
| Sate1 <sup>®</sup>    |                                       |
|                       | Afb. 15. Tabblad "Speciale functies". |

| Restore default service code (L3) | klik  | om     | de     | stano  | daaro | d toega | ngso | ode | voor   | het   |
|-----------------------------------|-------|--------|--------|--------|-------|---------|------|-----|--------|-------|
|                                   | branc | Imelds | systee | m o    | op    | niveau  | 3    | te  | herste | llen. |
|                                   | De st | andaa  | rdcod  | e: 123 | 34.   |         |      |     |        |       |

#### 4.9 Afdrukken

#### 4.9.1 Configuratie

U kunt de instellingen van het brandmeldsysteem afdrukken. Klik op "Afdrukken" en vervolgens op "Configuratie". Het venster "Afdrukken" wordt weergegeven (Afb. 16).

#### "Afdrukken" venster

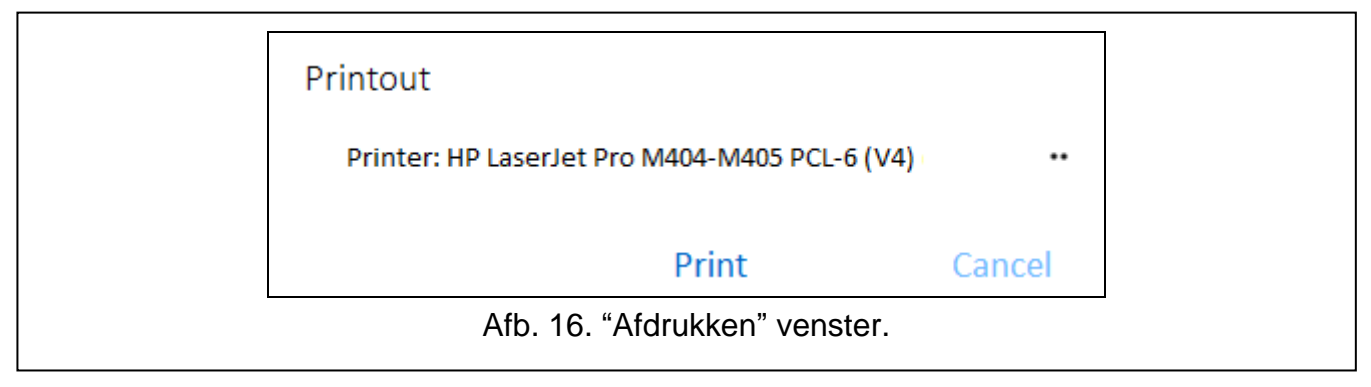

Printer – naam van de geselecteerde printer.

#### Knoppen

| ••       | klik om de printer te selecteren. |
|----------|-----------------------------------|
| Printen  | klik om het afdrukken te starten. |
| Annuleer | klik om het scherm af te sluiten. |

#### 4.9.2 Testrapport

U kunt een rapport afdrukken van de tests van het brandmeldsysteem. Het rapport bevat informatie over: tests die worden uitgevoerd in het brandmeldsysteem, diagnostische gegevens van het brandmeldsysteem en detectoren, momenteel gerapporteerde storingen. Klik op "Afdrukken" en vervolgens op "Testrapport". Het venster "ACSP systeem test rapport" wordt weergegeven (Afb. 17).

**Test van** – begin van de periode die moet worden opgenomen in het rapport (datum en tijd). **tot** – einde van de periode die moet worden opgenomen in het rapport (datum en tijd).

#### Knoppen

| ОК       | klik om het venster "Afdrukken" te openen. |
|----------|--------------------------------------------|
| Annuleer | klik om het scherm af te sluiten.          |

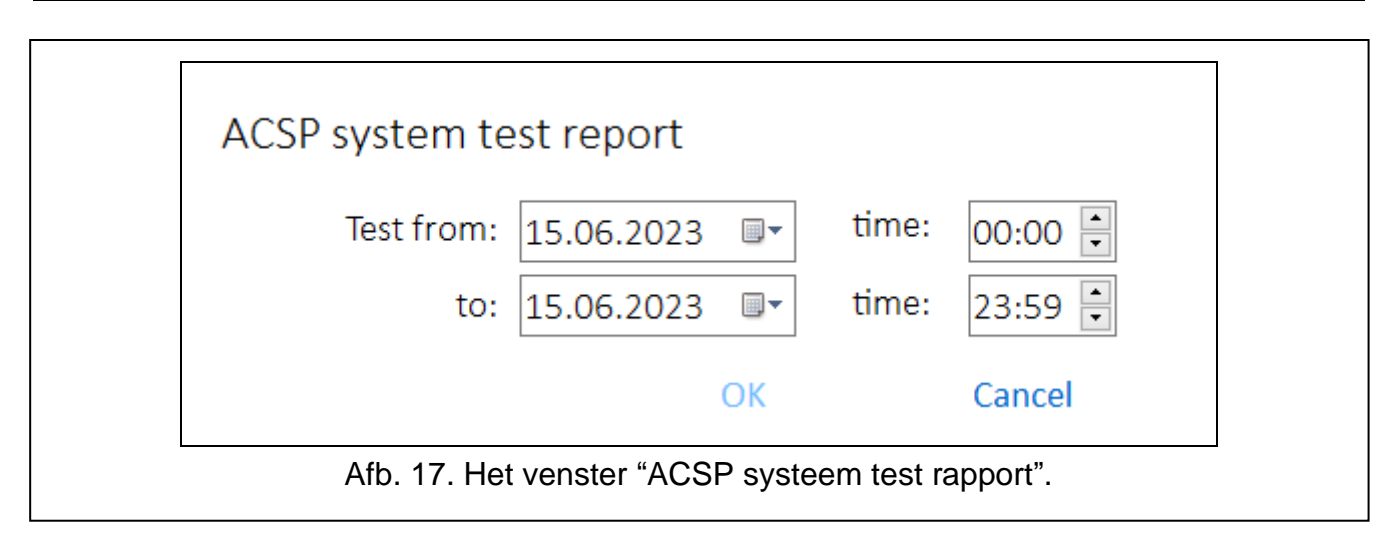

## 5. VAPSP toepassing

De VIRTUAL APSP app wordt gebruikt om de status van het brandmeldsysteem op afstand te controleren. De communicatie tussen de app en het ACSP-402 brandmeldsysteem is mogelijk als de ACSP-ETH module is aangesloten op het brandmeldsysteem. De module is een optioneel element van het systeem. De VIRTUAL VAPSP app is beschikbaar voor mobiele apparaten en computers (Android, iOS, Linux en Windows systemen).

De communicatie tussen de applicatie en het brandmeldsysteem is gecodeerd.

#### 5.1 Eigenschappen

- Systeemstatusindicatie.
- Weergave van:
  - alarm informatie,
  - alarm- en gebeurtenislogboeken,
  - huidige storingen, uitschakelingen en tests.
- Akoestische alarmsignalering.
- Mogelijkheid om in het brandmeldsysteem het verzenden van diagnoserapporten te activeren.

## 5.2 De app installeren

U kunt de app downloaden van "Google Play" (apparaten met een Android-systeem) of "App Store" (apparaten met een iOS-systeem) of van www.satel.pl (apparaten met een Windowsof Linux-systeem).

## 5.3 De app starten

Nadat de app is gestart, voert u de volgende informatie in het inlogvenster in:

- IP-adres van de ACSP-ETH module. Als de poort die gebruikt wordt voor communicatie anders is dan de standaardpoort 80, voer dan het poortnummer in na het IP-adres en de dubbele punt.
- gebruikers- of servicecode (de codes die zijn geprogrammeerd in het brandmeldsysteem).

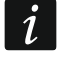

Als de verbinding is geautoriseerd door de servicecode, is de optie "Diagnose" beschikbaar in de app (zie: "Configuratiemenu" p. 38).

|                   | Welcome to the virtua<br>fire alarm sys | panel of the<br>tem |                   |
|-------------------|-----------------------------------------|---------------------|-------------------|
|                   | IP address                              |                     |                   |
|                   | Password                                | 0                   |                   |
|                   | Log in                                  |                     |                   |
|                   |                                         |                     |                   |
| Afb. 18. Inlogven | ster van het virtuele paneel            | van het VAPSP-bran  | <br>dmeldsysteem. |

# 5.4 Beschrijving

|          |                | UAL APSP                                              |                                      |                          |                             | 0)             |
|----------|----------------|-------------------------------------------------------|--------------------------------------|--------------------------|-----------------------------|----------------|
| 1-<br>2- |                | 1e1. <sup>®</sup> Acs                                 | 3-06-21 1<br>P-402 SAT<br>ressable F |                          |                             |                |
| 3—       | Ъ ← _ <u>/</u> | $\overline{V} \longrightarrow \mathscr{C} \leftarrow$ |                                      | 5° (1)                   | (c) €                       | - S X <b>5</b> |
| 4        | Event          | S                                                     | و19<br>Alarms                        | ्र्रिः<br>Current alarms | Faults Test                 | s and disabl.  |
| 5        | _              |                                                       |                                      |                          | 1 2 3 4 5 6                 | 291            |
|          | 0001           | 21/06/23                                              | 09:47:21                             | Acknowledgment           |                             | ACSP-402       |
|          | 0002           | 21/06/23                                              | 09:47:06                             | Email sending error      | Ethern. module 68           | ACSP-ETH       |
|          | 0003           | 21/06/23                                              | 09:45:08                             | Email sending OK         | Ethern. module              | ACSP-ETH       |
|          | 0004           | 21/06/23                                              | 09:45:07                             | Email sending error      | Ethern. module 68           | ACSP-ETH       |
|          | 0005           | 21/06/23                                              | 09:38:40                             | Time setting             | Clock                       | ACSP-ETH       |
| 6        | 0006           | 21/06/23                                              | 09:38:21                             | Acknowledgment           |                             | ACSP-402       |
|          | 0007           | 21/06/23                                              | 09:38:17                             | FLT TX - no acknow.      | Nazwa elem. 513 (FP/INP1 )  | ACSP-402       |
|          | 0008           | 21/06/23                                              | 09:38:17                             | Activation               | Output FLT TX               | ACSP-402       |
|          | 0009           | 21/06/23                                              | 09:38:17                             | Activation               | Element 81 (L1/48.6'Z1 MIO) | ACSP-402       |
|          | 0010           | 21/06/23                                              | 09:38:17                             | No communication         | Element 83 (L1/48.8'G1 MIO) | ACSP-402       |
|          | 0011           | 21/06/23                                              | 09:38:17                             | No communication         | Element 82 (L1/48.7'Z1 MIO) | ACSP-402       |
|          |                |                                                       | Afb. 1                               | 9. VAPSP virtueel        | paneel.                     |                |

- (1) Datum en tijd van het brandmeldsysteem.
- (2) systeeminformatie (geprogrammeerd in het brandmeldsysteem).
- (3) systeemstatusbalk. De pictogrammen op de balk werken op dezelfde manier als hun corresponderende leds op het brandmeldsysteem (zie: "Led indicaties" p. 3).
- (4) hoofdmenu (zie: "Hoofdmenu van de app" p. 37).
- 5 navigatiebalk. Klik / tik op het paginanummer of voer het in in het veld aan het einde van de regel om naar de geselecteerde pagina te gaan.
- (6) gebied waar het gebeurtenissen- / alarmlogboek en de lijst met huidige alarmen / storingen / tests / uitschakelingen worden weergegeven.

klik / tik om het extra menu weer te geven (zie: "Configuratiemenu").

klik / tik om akoestische signalering in of uit te schakelen op het apparaat waarop de app is geïnstalleerd (signalering werkt als het geluid op het apparaat aan staat).

#### Hoofdmenu van de app

De knoppen worden gebruikt om door de tabbladen te navigeren. Het aantal nieuwe en ongeziene gebeurtenissen wordt weergegeven op de knoppen.

| Events                | klik / tik om het gebeurtenissenlogboek weer te geven.            |
|-----------------------|-------------------------------------------------------------------|
| ی<br>Alarms           | klik / tik om het alarmlogboek weer te geven.                     |
| ېڭِ<br>Current alarms | klik / tik om informatie over de huidige alarmen weer te geven.   |
| Faults                | klik / tik om informatie over de huidige storingen weer te geven. |
| Tests and disabl.     | klik / tik om de huidige tests en uitschakelingen weer te geven.  |

## Configuratiemenu

Klik op em het extra menu te openen.

| Diagnose  | klik   | /     | tik   | om       | de    | function | e "Diagnoserap    | oorten" | in      | het  |
|-----------|--------|-------|-------|----------|-------|----------|-------------------|---------|---------|------|
|           | brand  | dme   | eldsy | steem    | te st | arten.   | Het brandmeldsys  | steem   | stuurt  | een  |
|           | diagr  | nose  | erapp | oort     | naar  | de       | e-mailadressen    | die     | in      | het  |
|           | brand  | dme   | ldsy  | steem    | zijn  | geprog   | grammeerd. Deze   | opdra   | acht w  | ordt |
|           | weer   | geg   | ever  | n als u  | de se | ervicec  | ode hebt gebruikt | om in   | te logo | gen. |
| Uitloggen | klik / | tik d | om u  | it te lo | ggen. |          |                   |         |         |      |